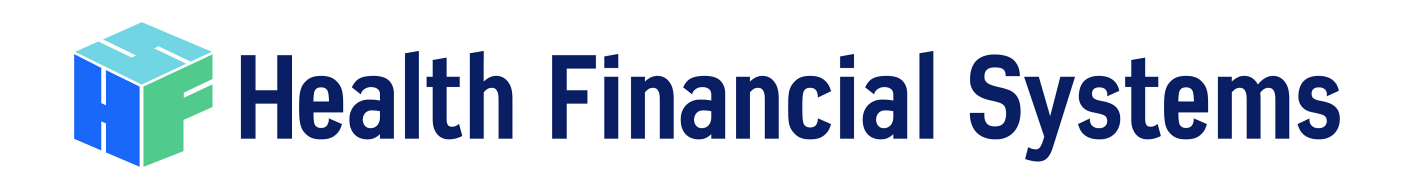

# User Manual

# **IRIS SQL Software**

published 9/25/2023

I

# **Table of Contents**

| Part I   | Introduction - The Home Screen                              | 1  |
|----------|-------------------------------------------------------------|----|
| Part II  | Getting Started - The Data Management Tab                   | 2  |
| Part III | Setting Preferences - The Help Tab                          | 6  |
| Part IV  | Entering Data - The Interns Tab                             | 7  |
| Part V   | View/Print Reports - The Reports Tab                        | 13 |
| Part VI  | SR923 – Comparison FTE count to the<br>Medicare Cost Report | 17 |
| Part VII | Using Net Sync                                              | 19 |
|          | Index                                                       | 0  |

## 1 Introduction - The Home Screen

This document serves as a basic overview of the system to assist in entering resident information and navigating through the system at ease. The main screen of the system shows various tabs that directs the user to the various aspects of the system. Below is a summary of the screen and the tabs:

| Intern Resident Infor                                                                                                    | mation System                                                                                                    | Health<br>Financial<br>Systems                                                                                                    |
|----------------------------------------------------------------------------------------------------|----------------------------------------------------------------------------------------------------|----------------------------------------------------------------------------------------------------|
| Home         Data Management         2         Interns           Welcome         with sill the capabilities you need to submit your CMS bills database and powerful end user information access. Some of the IRIS data base features include:         5           Stores Interns and their Rotations in a database         6         6         6         6         6         6         6         6         6         6         6         6         6         6         6         6         6         6         6         6         6         6         6         6         6         6         6         6         6         6         6         6         6         6         6         6         6         6         6         6         6         6         6         6         6         6         6         6         6         6         6         6         6         6         6         6         6         6         6         6         6         6         6         6         6         6         6         6         6         6         6         6         6         6         6         6         6         6         6         6         6         6         6         6         6 | 3     Reports     4     Heip     5   Recent Updates       • Updated reports     • Added report for overlaps       • Updated IRP calculation errors       • Updated Timedical school text         Task Scheduler     6   This option will allow you to schedule an automated way to import AdM record files.       Folder Location:     Browse       Time Increment:     min       Create cav import report     Start | Check For Updates 7<br>This will check for new<br>updates on HFS.<br>Check New Updates<br>Script Tools 8<br>Click below only if issues are<br>found in db.<br>Fix DB Issues<br>Recai: Overlap<br>This will restore your user<br>settings back to factory spec.<br>Click Here |

1. The Home page shows the version # at the top left side. The Task Scheduler (<sup>6</sup>) is mainly for the MACs to assist the importing of M & A files from a specific folder without doing this thru the Batch

Import mode. The Check For Updates (<sup>7</sup>) will get the updates from the HFS Website. The Script

Tools section (<sup>10</sup>) is used when we need to do an update to any of the tables used in the program (such as the Residency Code or Medical School tables). Normally this will be automatic on updates, but there have been times when the FTE weights are not working and running the script fixes this, you

just select the "Fix DB Issues" button. The Restore Factory Spec section (💙 ) is used rarely – we included this to fix issues when the system becomes corrupt for some reason or another.

- 2. The Data Management tab will be discussed in further detail later, this screen houses the ability to Import – Export data files; to identify the location of the database connected and to change or create a new database; includes the list of Providers (and FYE's) included in the database; the list of Error Codes, Residency Codes, Medical Schools used in the system; the ability to Track Changes done in the database and the ability to Delete Data in the database.
- 3. The Interns tab is where you manage the FIR (Facility Information Record this is where a provider will enter the provider name, number and FYE to populate with the entry of resident information); where you Add a new intern; and also where you will search for Interns already in the database.
- 4. The Reports tab is where you will go to Run the various reports, we will identify these reports later in the guide.

2

5. The Help tab gives you ability to look up the IRIS version with contact information for HFS (phone, email and website); and this is where you can set up specific Preferences for the IRIS system which will be discussed in detail later in the guide.

#### 2 Getting Started - The Data Management Tab

| e Da                 | ta Management            | Interns                | Reports                | Help       |                 |  |
|----------------------|--------------------------|------------------------|------------------------|------------|-----------------|--|
| ort Data             | Import/Expor             | t Data                 |                        |            |                 |  |
| t IRIS Data 1        | IRIS Import File Manager | Export CMS IRIS Data   | Export Special Report  | Import OIG | Change Database |  |
| t CMS IRIS Data      | Database Preferen        | ce                     |                        |            | N               |  |
| t OIG<br>pe Database | Local      Shared        | Network Databa         | se                     |            |                 |  |
| •                    |                          |                        | ~                      |            |                 |  |
| Codes                | DB Name: sql             |                        |                        |            |                 |  |
| lers 10              | Dis cocation: C/Er       | crypted\XML\2020_XML\C | :MS\Mar262020\HFSIRISD | lata56.si  | Browse          |  |
| ency Code            |                          | opulate Delette        |                        |            |                 |  |
| Changes              | Current Connection       | 020_XMLJCMS\Mar262020  | 0\HFSIRISData56.sdf    |            |                 |  |
|                      |                          |                        |                        |            |                 |  |

The screen above shows the Change Database screen inside the Data Management screen – this does show the current connection and if you want to switch to an existing, you select Browse and Update. If you want to create a new database, select New then Browse and select the directory where you want to create the file and then select the Save button.

If you select Providers (<sup>10</sup>), this will then show what providers and FYs that are located in the

1) which is shown below: database. To begin, we always suggest selecting Import IRIS Data (

| IRIS Import File Manager | Export CMS IRIS Data | Export Special Report | Import OIG      | Change Database |              |
|--------------------------|----------------------|-----------------------|-----------------|-----------------|--------------|
| RIS Import File M        | anager               |                       |                 |                 |              |
| •                        | -                    |                       |                 |                 |              |
|                          |                      |                       |                 |                 |              |
| Single DBE F             | ile Set              | a XML File Set        | Consolidated Fi | le Set          | Batch Import |
| Single DBF F             | ile Set              | e XML File Set        | Consolidated Fi | le Set          | Batch Import |
| Single DBF F             | ile Set Single       | e XML File Set        | Consolidated Fi | le Set          | Batch Import |

We offer 4 ways to import IRIS data into the database, Single XML File Set, Single DBF File Set,

Consolidated File Set and Batch Import (mainly used by MACs when accepting cost reports). The Single XML is new for CR periods beginning on or after 10-1-21 and is to be used rather than the M & A dbf files. We do suggest new providers to import the prior year M & A files so that they will not have to key in info relating to residents used in the previous cost reporting period. When you select either to import date, you will have the following warning pop up:

| Database Confirmation                                                                                                    | X |
|----------------------------------------------------------------------------------------------------|---|
| We recommend that you import your data into a secured location. If the below<br>database is in the correct location, please click ok.<br>'C:\Encrypted\0_Train_0615\HFSIRISData9.sdf'. |   |
| Yes No                                                                                                    |   |

We want to ensure you confirm the database is in a secured location due to PHI. Just hit Yes to continue. Below is the screen shot of the Single File Set – it requests you to browse and select the M file – we import both the M & A files (they must be in the same directory) but only show the M file.

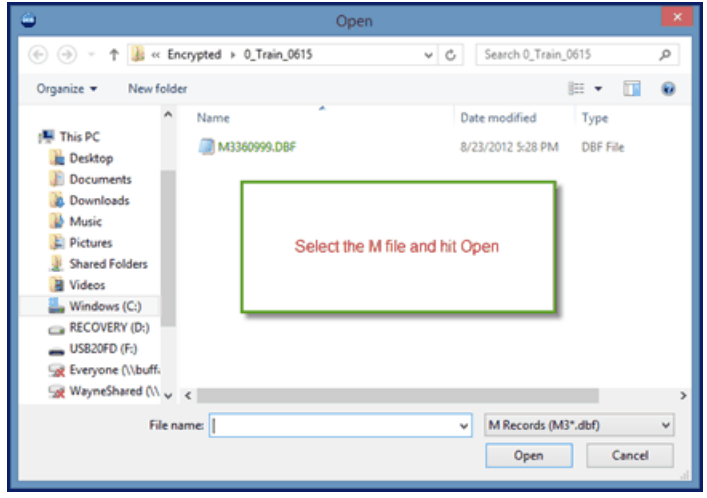

We have added the ability to also import a csv, xls, or xlsx set of files, they must also be with the same M & A Headers and formats. It is best to import csv rather than xls or xlsx. To select a file type other than the default dbf type, you will change the file type as shown below:

4

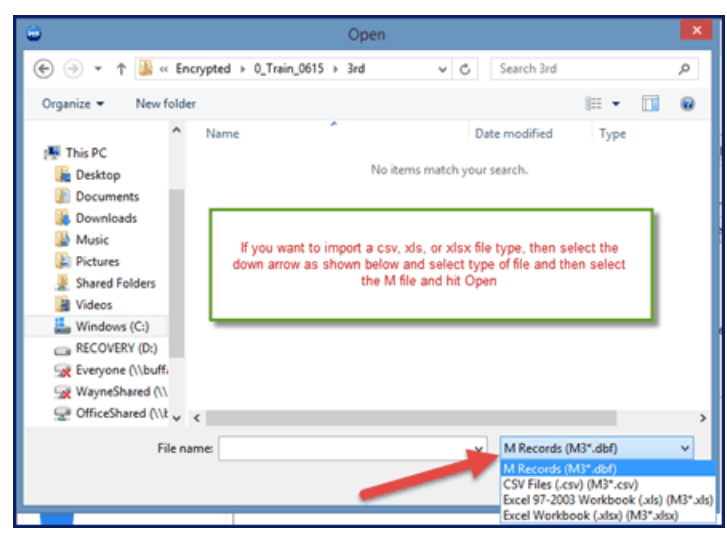

The following is a summary of the data in the M & A files giving you the provider number and FYB & FYE along with the Import Options. To just Preview the results of the import, select the Preview Files but to add to the database, select Import. The Create csv import report box is used by a MAC that shows an import result – the provider number, the FYE and Y or N on whether it passed – this is written to a csv file.

| Home                          | Data Management              | Interns                                            | Reports                                                 | Help                                                          |                                                                       |
|-------------------------------|------------------------------|----------------------------------------------------|---------------------------------------------------------|---------------------------------------------------------------|-----------------------------------------------------------------------|
| Import/Export Data            | Import/                      | Export Data                                        |                                                         |                                                               |                                                                       |
| Import IRIS Data              | IRIS Import File             | e Manager Export CMS                               | IRIS Data Export Special Re                             | port Import OIG Chang                                         | e Database                                                            |
| Export CMS IRIS Data          | IRIS Impo                    | rt File Manager                                    |                                                         |                                                               |                                                                       |
| Export Special Export         |                              | Single DBF File Set                                | Single XML File Set                                     | Consolidated File Set                                         | Batch Import                                                          |
| Change Database               | Imp                          | ort a dbf single file set<br>to the IRIS database. | Import a xml single file set<br>into the IRIS database. | Import a single consolidate<br>file set into the IRIS databas | d Import a selected folder of file<br>e. sets into the IRIS database. |
| <ul> <li>View Data</li> </ul> | IRIS CM                      | S Single File Set                                  | Data Import                                             |                                                               |                                                                       |
| Error Codes                   | Provider N                   | o: 140124                                          | g data ens provider                                     |                                                               |                                                                       |
| Providers                     | Fiscal Year<br>To:           | From: 12/1/2019<br>11/30/2020                      |                                                         |                                                               |                                                                       |
| Residency Code                | Import Opt                   | tions                                              |                                                         |                                                               |                                                                       |
| School Code                   | <ul> <li>Import a</li> </ul> | s replacement of existing of                       | İətə                                                    |                                                               |                                                                       |
| Track Changes                 | Import                       | Preview Files                                      | Create csv import report                                | t                                                             |                                                                       |
| Event Log                     | Overall Prog                 | ress                                               |                                                         |                                                               |                                                                       |
| ↑ Delete Data                 |                              |                                                    |                                                         |                                                               |                                                                       |

After the Import, you will receive 2 pop ups, the first telling you that the Process Completed and then Computations completed. Depending on the size of the files and the size of the database, the computation may take more time to complete as we are going thru the database to compute any overlaps and the FTE's. You will just hit OK to close those pop ups and then you will also see our Import Summary page as shown below:

| ۵                                                                    | Import Summary Report                                                                           | - 🗆 💌                                                                                                    |
|----------------------------------------------------------------------|-------------------------------------------------------------------------------------------------|----------------------------------------------------------------------------------------------------|
| 🖽 🚑 🕸 🗞 🕜 🚼 🗵                                                        | -∢> ⊨ ⊨ 1/1 @ @, -                                                                              | SAP CRYSTAL REPORTS*                                                                                                    |
| The Export Report icon<br>allows for printing and<br>saving reports. | Main Report<br>Health Financial<br>Systems                                                      | Intern/Resident Information S                                                                                           |
|                                                                      |                                                                                                 | Import Summary Repo                                                                                                    |
|                                                                      | File Origin<br>Primary Provider Number 360999<br>Fiscal Begin 1/1/2013<br>Fiscal End 12/31/2013 | File Statistics       M Records Read       9       A Records Read       16       Critical Errors       0       Warnings |
|                                                                      | HFS Error No Severity Explanation                                                               | n                                                                                                    |
|                                                                      | No IRIS data edit errors or warnings were found                                                 | during the import operation.                                                                                            |
| Current Page No.: 1                                                  | Total Page No.: 1                                                                               | Zoom Factor: 100%                                                                                                    |

The top left corner has an Export Report icon and selecting this will allow you to save the output in various formats (default is pdf but also csv, xls, xlsx doc, rtf and xml) and have names set up for type of report (this feature is available for all reports):

| ٢                                                                                                    | Export Report                                                                                                    | × |
|----------------------------------------------------------------------------------------------------|----------------------------------------------------------------------------------------------------|---|
| 🔄 🏵 🗉 🕇 🚺                                                                                                    | Kercypted → 0_Train_0615 →      ✓      ✓      ✓      ✓      Search 0_Train_0615     ✓                                         | Q |
| Organize 👻 Ne                                                                                                    | w folder                                                                                                    |   |
| This PC  Contemporation  This PC  Documents  Downloads  Music  Pictures  Shared Folder  Videos  Kindows (C:)  RECOVERY (D | Name Date modified Type iii 2014 6/11/2015 4:38 PM File folder s                                                              |   |
| - USB20FD (F:)                                                                                                    | v <                                                                                                    | > |
| File <u>n</u> ame:                                                                                                    | 360999_12312013_import.pdf                                                                                                    | ~ |
| Save as <u>t</u> ype:                                                                                                    | PDF (*.pdf)<br>RDF (*.pdf)                                                                                                    | ~ |
| Hide Folders                                                                                                    | Character Separated Values (CSV) (*.csv)<br>Microsoft Excel (97-2003) (*.xls)<br>Microsoft Excel (Vorkbook Data-Only (*.xlsx) |   |

With the HFS IRIS program there is not a calculate trigger, the system automatically calculates upon entry and import. After you close the Import Summary Report window, another window pops up with the FTE counts for E, Pt A, E-3, Pts II & III, S-3 Pt I, E-4 and S-2 Pt I lines 66 & 67.

| Import Summary Report |                                                            |                            | - C                 | 1 ×                |
|-----------------------|------------------------------------------------------------|----------------------------|---------------------|--------------------|
| 4 4 0 to 1 + + +      | ▶ H 1 /3 A @ -                                             |                            | SAP CRYS            | TAL REPORTS*       |
| Mair                  | a Report                                                   |                            |                     |                    |
|                       |                                                            |                            |                     |                    |
|                       | 🙀 Health Financial Systems Inte                            | ern/Resident Ir            | nformat             | ion S              |
|                       |                                                            |                            |                     |                    |
|                       |                                                            | Residency FTE<br>Fiscal Ye | Summa<br>ar: 12/1/2 | ry for I<br>2019 - |
|                       | Worksheet E, Part A                                        | FTE                        | OverLaps            | Net FT             |
|                       | Line 10 Allopathic & Osteopathic (IME unweighted)          | 146.46                     | 0.00                | 146.               |
|                       | Line 11 Dental & Podiatry (IME unweighted)                 | 25.66                      | 0.00                | 25.                |
|                       | Line 16 CY FTE New                                         | 21.07                      | 0.00                | 21.0               |
|                       | Line 17 CY FTE Displaced                                   | 16.60                      | 0.00                | 16.                |
|                       | Worksheet E-3, Part II<br>Line 4.01 Col 1 CY FTE Displaced | 0.07                       | 7 0.00              | 0.                 |
|                       | Line 6, Col 1 CY FTE excluding New Program                 | 0.54                       | 0.00                | 0. 🗸               |
| Current Danse Marie 1 | Total Dama No. 2                                           | 7 F 1000/                  |                     | >                  |

**3** Setting Preferences - The Help Tab

So now we are ready to begin with the Current Year input of data into the database (manually keying in the info), we 1<sup>St</sup> suggest going to Help – Preferences:

| <ul> <li>► Help</li> <li>Set the beginning and ending periods for the Besidency Calendar.</li> <li>Frederences</li> <li>Extisted of Calendar in the winter sidency calendar. To rebuild all existing residency calendars with Day Performed an Import operation.</li> <li>Default to Day-Based (Ordinal) Overlaps.</li> <li>Default to Day-Based (Ordinal) Overlaps.</li> <li>Dup Finder Utility</li> <li>I true no SSN masking</li> <li>Mask SSN (DO000X1234) on all IRIS screens and reports.</li> <li>Premit CMS Import on Error</li> <li>If Foros are detared.</li> <li>Provider first Vast of the A or M data files during import, allow the user to dec to continue import in the permitted the import proceed until all errors are detared.</li> <li>Change First Yeas Yeas for Provider</li> <li>Providers with X023XX will have fiscal year ranges of 7/1-6/30.</li> <li>Providers with X023XX will have fiscal year ranges of 7/1-6/30.</li> </ul> | Home      | Data Management                                                                                                    | Interns                                                                                                    | Reports Help                                                                                                    |
|----------------------------------------------------------------------------------------------------|-----------|----------------------------------------------------------------------------------------------------|----------------------------------------------------------------------------------------------------|----------------------------------------------------------------------------------------------------|
| Move IRIS data to achive status by fiscal year or<br>by provider/fiscal year.       Image: Permit CMS import on Error         If errors are detected in the A or M data files during import, allow the user to dec<br>to continue import. If not permitted the import process will not proceed until all s<br>errors are cleared.         IRIS Extended Features<br>Name matching tool useful for identifying<br>potential duplicate entries with different SSNs.       Change Fiscal Year for Provider<br>Providers with XX33XX will have fiscal year ranges of 7/1-6/30.         Upp Finder Utility       Allows existing M records to import A records.                                                                                                    | About IRS | Residency Calend<br>Set the beginning<br>Residency Calend,<br>use these periods<br>To rebuild all exist<br>there periods, clic<br>Start MM/DD<br>Month Day<br>7 × 1 ×<br>Rebuilt<br>IRIS Data Archive | lar<br>and ending periods for the<br>rr. All new interns added win<br>his/her residency calend<br>ing residency calend<br>for the the the the<br>Kebuid Residency Calend<br>Month Day<br><u>6 × 30 ×</u><br>Residency Calendars<br>Rebuild Status: R | IRIS Settings         IRIS Settings         IRIS Settings         IRIS Settings         IRIS Settings         IRIS Process all CMS import selections as 'New' data. Uncluck to allow IRIS to recommend an import operation.         IRIS Default to Day-Based (Ordinal) Overlaps         Default the IRIS system to use Day-Based (Ordinal) overlaps. Uncheck to default to Entire Rotation overlaps.         Turn on SSN masking         Mask SSN (DO00X1234) on all IRIS screens and reports.         IP Input Assistant         endy         The Input Assistant offers additional real-time information and guidance when entering interns or assignments. |
| IZI Page Numbering       Allow page numbering in the reports.       Network Synchronization       Never Synchronizet:       Never Synchronizet:                                                                                                    |           | Move IRIS data to<br>by provider/fiscal<br>IRIS Extended Fe<br>Name matching to<br>potential duplicat                                                                                                 | archive status by fiscal yea<br>year.<br>wchive Settings<br>atures<br>ou useful for identifying<br>e entries with different SSN<br>up Finder Utility<br>witzation<br>onize Last Synchre<br>synchonizat                                               | r or Permit CMS Import on Error<br>If errors are detected in the A or M data files during import, allow the user to decide<br>to continue import. If not permitted the import process will not proceed until all file<br>errors are cleared.<br>Change Fiscal Year for Provider<br>Providers with XXG3XX will have fiscal year ranges of 7/1-6/30.<br>Minport Pattial Import<br>Allows existing M records to import A records.<br>Page Numbering<br>Allow page numbering in the reports.<br>onized:                                                                                                    |

We always suggest having the IRIS settings shown above, the Input Assistant is beneficial for Providers (not recommended for MACs as they do not enter assignments). The Input Assistant gives the user the resident's latest assignment and the Years Complete that is in the database. This allows the user to

know what is there to assist in determining the current additional assignment being entered. We do have an option for providers at the bottom of the IRIS settings to Import Partial Import (highlighted above), this is for providers that may want to import files from multiple sources (have different medical schools who oversees the residents) which would cause a duplicate error. Now we allow for partial imports when this box is checked off. We also have an option to print page numbers or not when running reports. Network Synchronization is for clients that have multiple machines in their organization but want only one user to get updates. They can post this update to a network drive and the other users would synchronize to that directory to get the update.

We do have a preference for Children's Hospitals, the "Change Fiscal Year for Provider" is to allow these providers to change their FY range to 7-1 to 6-30 (if they are not already) to get FTE reports needed for CHGME reimbursement.

### 4 Entering Data - The Interns Tab

If you are going to manually enter residents and assignments into the software, the next thing we would want to do is to set up the Facility Information Record (FIR). The FIR is accessed through the Interns tab (Add / View FIR) and it holds data about the facility to be populated on all new intern records and any new assignments added to an existing intern record. You will want to enter the info as shown below and ensure that the Default Provider Record box is checked. You may have multiple records populated if entering multiple providers in your database, you just need to be careful to change the default (when you have multiple FIR's) prior to entering new residents or assignments for the pre-filling of the provider data.

|                                               |                         | HFS IRIS Verification System (© 2006-2015)                                                     |                             |
|-----------------------------------------------|-------------------------|------------------------------------------------------------------------------------------------|-----------------------------|
|                                               | n Resider               | nt Information System                                                                          | Health Financial<br>Systems |
| ∧ Interns                                     | IRIS Fa                 | ility Information Record                                                                       |                             |
| Add Intern<br>Search Intern<br>Add / View FIR | Provider Numb<br>360999 | Pefault Provider Record      Facility Name     St. Luke Test                                   | Last Updated                |
|                                               | OHIO                    | MULTIPLE HOSPITAL COMPONENT IN A MEDICAL CO                                                    | MPLEX (NUMBERS RETIRED)     |
|                                               | Fiscal Period           | From:         To:           1/1/2014         15         12/31/2014         365         days in | this period                 |
|                                               | Save                    |                                                                                                | Clear Record                |

We are now ready to enter the 2014 resident information. We have the 2013 info in, so we will begin by selecting the PY residents and entering in current assignments. To select these residents, you select Name Search in the Interns tab as shown below:

|                    |                                                                                                    | HFS IRIS Verificat                                                                                                    | ion System (© 2006-2015)                                                                                                    |                                                                                   |                                                                      |
|--------------------|----------------------------------------------------------------------------------------------------|----------------------------------------------------------------------------------------------------|----------------------------------------------------------------------------------------------------|-----------------------------------------------------------------------------------|----------------------------------------------------------------------|
| Version: 1.3.3.119 |                                                                                                    | rmatior                                                                                                    | n System                                                                                                    | Help                                                                              | HealthFinancial<br>Systems                                           |
| ▲ Interns          | Intern Search                                                                                                    |                                                                                                    |                                                                                                    |                                                                                   |                                                                      |
| Add / View FiR     | Enter Name or SSN:<br>Enter a value of Name or SSN t<br>1. Ex. ('Smi' will return all Inte<br>2. Ex. ('SSS' will return all Inte<br>When the return list appears of<br>Previously performed searches<br>Click on View/Edit button to vi | to return intern result<br>rns whose last name<br>rns whose ssn conta<br>ick on the desired la<br>are saved during th<br>ew Intern Record | Start Search<br>ts.<br>contains with 'Smi')<br>ins with 'S55')<br>st name to view the full inter<br>e active IRIS session and are | You can hit s<br>name and re<br>can ent<br>n record.<br>available in the textbox. | Start Search without a<br>sceive all residents or<br>ler name or SSN |
|                    | Last Name                                                                                                    | First Name                                                                                                    | M SSN                                                                                                    | Can s                                                                             | sort by Name or SSN<br>clicking the header                           |
|                    | View/Edit Anthony                                                                                                    | Linda                                                                                                    | U3038899999 A                                                                                                    | 5,                                                                                |                                                                      |
|                    | View/Edit Binkley                                                                                                    | Mariam                                                                                                    | U444117777                                                                                                    |                                                                                   |                                                                      |
|                    | View/Edit Booth                                                                                                    | Stephen                                                                                                    | U555446666                                                                                                    |                                                                                   |                                                                      |
|                    | View/Edit Darron                                                                                                    | Faustiv                                                                                                    | U111223333                                                                                                    |                                                                                   |                                                                      |
|                    | View/Edit Holly                                                                                                    | Buddy                                                                                                    | U333556666                                                                                                    |                                                                                   |                                                                      |
|                    | View/Edit Jones                                                                                                    | Pearl                                                                                                    | U111113333                                                                                                    |                                                                                   |                                                                      |
|                    | View/Edit Levy                                                                                                    | Charles                                                                                                    | U799887777                                                                                                    |                                                                                   |                                                                      |
|                    | Records Found: 9                                                                                                    |                                                                                                    |                                                                                                    |                                                                                   |                                                                      |

To enter current assignments you select the View/Edit button and the resident information screen comes up:

| 🔘 In  | tern Assi | gnme   | nt Informatio  | n         |         |             |       |                       |               |      |          |         |            |          |          |            |      |        |      |      | -          |         | ×    |
|-------|-----------|--------|----------------|-----------|---------|-------------|-------|-----------------------|---------------|------|----------|---------|------------|----------|----------|------------|------|--------|------|------|------------|---------|------|
|       |           |        |                |           |         |             |       |                       | 🔐 Heal        | th I | Finan    | cial S  | Syster     | ns       |          |            |      |        |      |      |            |         |      |
|       |           |        |                |           |         |             |       |                       |               |      | Å        | )       |            |          |          |            |      |        |      |      |            |         |      |
| SSN   |           | Las    | st Name        | Fi        | irst Na | me          |       | M.I.                  | FMG Cert Date | e F  | MG Cert  | ID N    | fed Grad I | Date     | Last Upd | ated CHG   | ME   | D      |      |      |            |         |      |
| U11   | 1113333   | 1      | ONES           |           | PEAR    | L           |       |                       |               | 15   |          |         | 6/6/2013   | 15       |          |            |      |        |      |      |            |         |      |
| Med   | ical Scho | ol an  | d Location     |           |         |             |       |                       |               | ſ    | Intern H | listory | Residen    | cy Caler | vdar     | Edit Inter | n    |        |      |      |            |         |      |
| 3030  | × 00      | Kent   | State Univ Co  | ollege of | Podiat  | tric Medic  | Ck    | eveland               | OH            | N    | lotes    |         | 1          |          | -        |            |      | 1      |      |      |            |         |      |
| Inter | n Priman  | y Resi | dency Inform   | ation     |         | Ac          | tive  | Category              | Yrs Limit     |      |          |         |            |          |          |            | -    |        |      |      |            |         |      |
| 1201  | 1         | Derm   | atology        |           |         |             |       | Other                 | 4             |      |          | •       |            |          |          |            |      |        |      |      |            |         |      |
| Seco  | ndary Re  | siden  | cy/Potential S | imultane  | ous M   | latch       |       |                       |               |      |          |         |            |          |          |            |      |        |      |      |            |         |      |
|       | ×         |        |                |           |         |             |       |                       | 0             |      |          |         |            |          |          |            |      |        |      |      |            |         |      |
| Inter | m Assign  | ment   | s (multiple Pr | oviders 8 | & Fisca | I Years, if | prese | ent)                  |               | -    |          |         |            |          |          |            | _    | _      |      |      |            |         |      |
|       | Prov#     | Adj    | Asgn Begin     | Asgn Er   | nd 1    | rr Comp     | Res   | Residenc              | y Description | Wgt  | Time %   |         | GME %      |          | IME %    | UW GME     |      | IRF%   |      | IPF% | NonProv%   | NewPr   | og D |
|       | 360997    |        | 1/1/2017       | 3/31/20   | )17 (   |             | 1201  | Dermatok<br>ST. MATTI | egy<br>HEW    | 1    | 100      | 0.2405  | 97.52      | 0.2405   | 97.52    | 0.2405     | 0    | 0      | 0    | 0    | 0          |         |      |
|       | 360997    |        | 7/1/2017       | 8/31/20   | )17 1   |             | 1201  | Dermatok<br>ST. MATTI | ngv<br>Hew    | 1    | 100      | 0.1699  | 100        | 0.1699   | 100      | 0.1699     | 0    | 0      | 0    | 0    | 0          |         | E    |
|       | 360997    |        | 12/1/2017      | 12/31/2   | 017 1   |             | 1201  | Dermatok<br>ST. MATTI | NGV<br>HEW    | 1    | 100      | 0.0849  | 100        | 0.0849   | 100      | 0.0849     | 0    | 0      | 0    | 0    | 0          |         | E    |
| 4     | _         | _      |                |           | _       |             | _     |                       |               | ш    |          |         |            |          |          |            |      |        |      |      |            |         | ÷    |
|       |           |        |                |           |         |             |       |                       |               |      |          |         |            |          |          | Pro        | vide | r Sumr | nary |      | Add Assign | ment Re | ords |
|       |           |        |                |           |         |             |       |                       |               |      |          |         |            |          |          |            |      |        |      |      |            |         |      |

The information is what was imported from the PY M & A files with the assignment shown at the bottom (1-1-17 to 12-31-1). If you need to change info at the top of the screen (incorrect grad date, school, etc.), select the Edit Intern button and field will open up. We do not allow for changing a SSN for auditing purposes, if you entered a bad SSN, just delete the assignment and we ignore this SSN when creating the M & A files.

We have a tool Residency Calendar that is set up to assist input of residency year for the assignment and this is based on the Graduation Date of the resident (or the FMG certificate date for FMG's). Below is an example of the screen when selecting the Residency Calendar button:

| <b>(19)</b>       | Resider         | icy Calendar  | 😑 🖸 🙆         |
|-------------------|-----------------|---------------|---------------|
| Intern Residency  | Calendar for US | 55446666 Grad | Date 6/1/2012 |
| Fiscal Year Begin | Fiscal Year End | Comments      | Years #       |
| 7/1/2012 15       | 6/30/2013 15    |               | 0             |
| 7/1/2013 15       | 6/30/2014 15    | ]             | 1             |
| 7/1/2014 15       | 6/30/2015       |               | 2             |
| 7/1/2015 15       | 6/30/2016 15    | ]             | 3             |
| 7/1/2016 15       | 6/30/2017 15    | ]             | 4             |
| 7/1/2017 15       | 6/30/2018 15    | ]             | 5             |
| 7/1/2018 15       | 6/30/2019 15    |               | 6             |
| 7/1/2019 15       | 6/30/2020 15    |               | 7             |
| 7/1/2020 15       | 6/30/2021 15    |               | 8             |
| 7/1/2021 15       | 6/30/2022 15    |               | 9             |
| Close Form        |                 |               |               |
|                   |                 |               |               |

The main thing to understand when entering the year, you are entering in **Years Complete** and not what PGY the resident is in. So for this resident's grad date is 6-1-12 so we assume they will begin their residency on 7-1-12 so assignments between 7-1-12 to 6-30-13 you would enter 0 as Year and then for assignments from 7-1-13 to 6-30-14, you would enter 1 for 1 year completed. CMS has mentioned they will soon be mandating providers to split assignments at 7-1 if you are entering assignments that overlap 7-1.

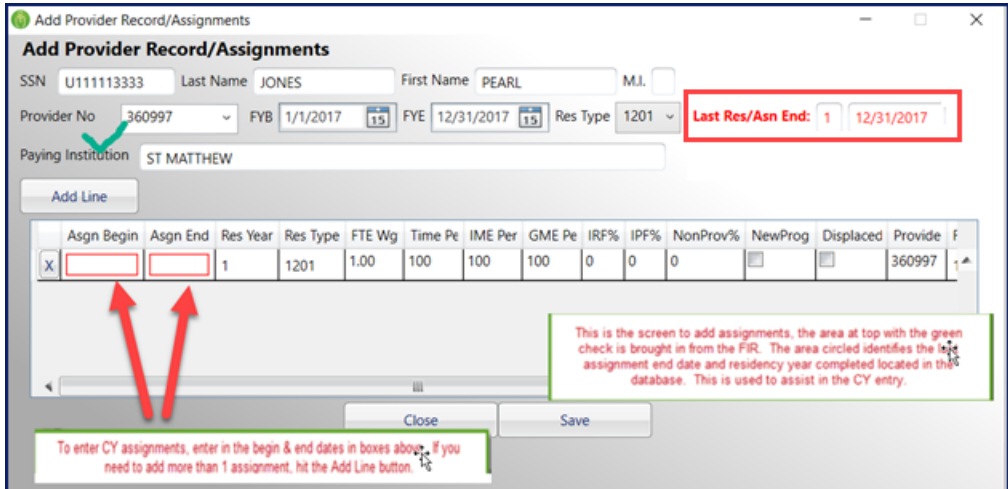

To enter CY assignments, select the Add Assignment Records and the following pops up:

The resident we are keying in was at the hospital from 1-1-17 to 3-31-17 then 6-1-17 to 7-31-17 and finally from 11-15-17 to 12-31-17. Below is how to enter in the assignment begin and end dates with the fields from the FIR. As you see, the 6-1-17 to 7-31-17 time is split between 2 assignments with the Res Year changing from 1 to 2 at 7-1-17.

|    |                  | Last Name LONICO |          | Eiret M  | ame ne   |         |             | MI 🗆   |      |       |           |          |       |   |
|----|------------------|------------------|----------|----------|----------|---------|-------------|--------|------|-------|-----------|----------|-------|---|
|    | 0111113333       | Last Warne JONES |          | rust iv  | ame PEA  | UKL     |             | M.I    |      |       |           |          |       |   |
| vi | der No 36099     | 7 ~ FYB 1/1/     | 2017 1   | 5 FYE 1  | 2/31/201 | 7 15 F  | es Type     | 1201 ~ | Last | Res/A | sn End: 1 | 12/31/20 | 17    |   |
| in | g Institution ST | MATTHEW          |          |          |          |         |             |        |      |       |           |          |       |   |
| _  |                  |                  |          |          |          |         |             |        |      |       |           |          |       |   |
| 1  | Add Line         |                  |          |          |          |         |             |        |      |       |           |          |       |   |
|    | Asgn Begin       | Asgn End         | Res Year | Res Type | FTE Wg   | Time Pe | IME Per     | GME Pe | IRF% | IPF%  | NonProv%  | NewProg  | Displ |   |
| 6  | K 1/1/2017       | 3/31/2017        | 1        | 1201     | 1.00     | 100     | 100         | 100    | 0    | 0     | 0         |          |       | 4 |
| 6  | K 6/1/2017       | 6/30/2017        | 1        | 1201     | 1.00     | 100     | 100         | 100    | 0    | 0     | 0         |          |       | = |
| _  | K 7/1/2017       | 7/31/2017        | 2        | 1201     | 1.00     | 100     | 100         | 100    | 0    | 0     | 0         |          |       | 1 |
|    | 11/15/2017       | 12/31/2017       | 2        | 1201 ~   | 1.00     | 100     | 100         | 100    | 0    | 0     | 0         |          |       |   |
|    |                  |                  |          | ш        |          |         | · · · · · · |        |      | ·     |           |          | Þ     |   |
| 2  |                  |                  |          |          | ~        |         |             |        |      |       |           |          |       |   |

A couple of notes for entering data, you must click into the Asgn Begin Date field – then double click to

open the field for entry then tab to Asgn End field and hit tab a 2<sup>nd</sup> time to open the field for entry. Per CMS, the Time Percentage is to be used for slot-sharing. Enter "100" percent if the intern/resident (IR) worked full time during the assignment period, even in cases where the resident's time was split between multiple providers. The IME & GME Percentage should be entered as whole numbers. For IME, CMS has defined this to be the IR's time that the provider is allowed to claim for IME purposes as defined in the regulations. Refer to 42 CFR 412.105(f). The IME percentage is also used for computing the FTEs applicable to the IPF and IRF Teaching Adjustments. The GME percentage is defined as the IR's time that the provider is allowed to claim for GME purposes as defined in the regulations. Refer to 42 CFR 413.78. This percentage of time is not weighted (for years outside of the Initial Residency Period) for IRIS reporting purposes, and is to be weighted outside of IRIS for Medicare cost reporting purposes. One major point when entering the percentage where a resident rotates to another hospital, if you enter your resident that rotates to your facility in April but is at another hospital from 4-11 to 4-16 (6 days), do not enter 4-1 to 4-30 with IME and GME % at 80 but rather split the assignment and enter 4-1 to 4-10 and 4-17 to 4-30 at 100. If the other provider lists their assignment 4-11 to 4-16 at 100, then you would have an overlap when listing your assignment from 4-1 to 4-30 at 80.

Once you are finished entering the PY residents' CY assignments, you are ready to enter new resident info. You will need to know the resident's Medical School and Residency code. If you are unfamiliar of the specific codes, it may be easier to download the codes from the Data Management tab as shown below:

| Home Data             | Management     | Interns                  | Reports           | Help                    |              |          |
|-----------------------|----------------|--------------------------|-------------------|-------------------------|--------------|----------|
| mport/Export Data     | Residency      | Codes                    |                   |                         |              |          |
| Import IRIS Data      |                | (                        | Prir              | st 🔶 🔶                  |              |          |
| Export CMS IRIS Data  | Residency Code | Primary Description      | Secondary Descrip | otion                   | ResYearLimit | GeriFelk |
|                       | 1050           | ALLERGY & IMMUNOLOGY     | GENERAL           |                         | 5            |          |
| Export Special Export | 1051           | ALLERGY & IMMUNOLOGY     | DIAGNOSTIC LABO   | DRATORY IMMUNOLOGY      | 5            |          |
| lanced OVC            | 1052           | ALLERGY & IMMUNOLOGY     | CLINICAL IMMUN    | OLOGY                   | 5            |          |
| Import Old            | 1100           | ANESTHESIOLOGY           | GENERAL           |                         | 4            |          |
| Change Database       | 1101           | ANESTHESIOLOGY           | CRITICAL CARE ME  | EDICINE                 | 5            |          |
| Change Database       | 1102           | ANESTHESIOLOGY           | PAIN MEDICINE &   | REGIONAL ANESTHESIOLOGY | 5            |          |
| Com Data              | 1103           | ANESTHESIOLOGY           | PEDIATRIC ANESTI  | HESIOLOGY               | 5            |          |
| iew Data              | 1104           | ANESTHESIOLOGY           | ADULT CARDIOTH    | ORACIC ANESTHESIOLOGY   | 5            |          |
|                       | 1105           | ANESTHESIOLOGY           | OBSTETRIC ANEST   | HESIOLOGY               | 5            |          |
| Error Codes           | 1106           | ANESTHESIOLOGY           | HOSPICE & PALLIA  | ATIVE MEDICINE          | 5 5          |          |
| and the               | 1107           | ANESTHESIOLOGY           | SLEEP MEDICINE    |                         | 5            |          |
| Providers             | 1108           | ANESTHESIOLOGY           | CLINICAL INFORM   | IATICS                  | 6            |          |
| Decidence Code        | 1109           | ANESTHESIOLOGY           | ADDICTION MEDI    | CINE                    | 5            |          |
| Residency Code        | 1110           | ANESTHESIOLOGY           | PAIN MEDICINE     |                         | 5            |          |
| School Code           | 1111           | ANESTHESIOLOGY           | PEDIATRIC CARDIA  | AC ANESTHESIOLOGY       | 5            |          |
|                       | 1150           | COLON AND RECTAL SURGERY | GENERAL           |                         | 6            |          |
| Track Changes         | 1200           | DERMATOLOGY              | GENERAL           |                         | 4            |          |
|                       | 1201           | DERMATOLOGY              | DERMATOPATHOL     | OGY                     | 5            |          |
| Event Log             | 1202           | DERMATOLOGY              | CLINICAL & LABY   | DERM'L IMMUNOLOGY       | 4            |          |
|                       | 1203           | DERMATOLOGY              | DERMATOLOGICA     | L MICROGRAPHIC SURGERY  | 5            |          |
| elete Data            | 1204           | DERMATOLOGY              | PROCEDURAL DER    | MATOLOGY                | 5            |          |

Residency Codes

1101 Anesthesiology

1050 Allergy & Immunology General

Select the export icon and save to an excel file so you can open and sort if you'd like. SecDescription

Critical Care Medicine False

1051 Allergy & Immunology Diagnostic Laboratory False Immunology

1052 Allergy & Immunology Clinical Immunology

1100 Anesthesiology General

|                     |      | 1102 | Anesthesiology | Pain Medicine &<br>Regional<br>Anesthesiology | False   | False       | False     | ~ | ,                            |
|---------------------|------|------|----------------|-----------------------------------------------|---------|-------------|-----------|---|------------------------------|
| Current Page No.: 1 |      | _    | Total Page N   | 0.: 1+                                        | Zoom F  | actor: 100% |           |   | 4                            |
|                     | ro r | ood  | v to bogin c   | ntoring now                                   | rocidon | to to a     | at to the |   | roon you cloct Add Intorn fr |

False

False

False

Now you are ready to begin entering new residents, to get to the screen, you select Add Intern from the Interns tab and you receive the following screen:

GeriFellow PrimaryCare PreventMe R

False

False

False

False

False

False

False

False

False

False

12

|                | Detail to the second second se |            | 0tr                | 11-1-         |             |          | 0,00 |
|----------------|----------------------------------------------------------------------------------------------------|------------|--------------------|---------------|-------------|----------|------|
| Home           | Data Management Inte                                                                                                    | ms         | Keports            | Help          |             |          |      |
| nterns         | Intern Input                                                                                                    |            |                    |               |             |          |      |
| + Add Intern   | Intern / Provider Information                                                                                                    | ,          |                    |               |             |          |      |
| Search Intern  | SSN SSN                                                                                                    | Last Name  | First Na           | ame           | MN          | CHGME ID |      |
| Add / View FIR | Med School                                                                                                    |            | 1                  |               |             |          | -    |
|                | Med School Grad Date                                                                                                    | 15         | Foreign Cert Date  | 15 Foreign    | Cert Number |          |      |
|                | Residency                                                                                                    | v          |                    |               |             |          |      |
|                | Non-IRP Year One Residency                                                                                                    | v          |                    |               |             | 3        |      |
|                | Provider No                                                                                                    | 111112 P   | YB 1/1/2022 15 FYE | 12/31/2022 15 |             |          |      |
|                | Paying Institution                                                                                                    | HOSPITAL B |                    |               |             |          |      |
|                | Notes (Optional)                                                                                                    | [          |                    |               |             |          | •    |
|                |                                                                                                    |            |                    |               |             |          |      |

The U and C button is for US SSN and Canadian SIN. It defaults to U but if you need to enter a Canadian SIN, you change this to C. We do have edits on entry of the SSN/SIN to ensure it meets the guidelines for validity. You enter the SSN or SIN and then tab through the other fields of the screen. CMS is now asking for Middle Name (MN above) rather than Middle Initial. The CHGME ID is N/A at this time, we added this for Children's Hospital GME reimbursement submissions. The Residency field should generally be populated with the residency type code for the program the IR was participating in on the first day of the resident's first rotation after graduating from medical school, even if that rotation did not occur within the provider submitting the IRIS file or within the provider's current cost reporting period. Note that this still applies even for residents going into additional residency programs, whether first residency is completed or not. The Non-IRP Year One Residency field is to be populated if you are entering a resident in year 2 or more and they were in a preliminary or transitional program in year 1 (codes 2525, 2550, 2600 or 6400). It is also populated when the resident simultaneously matched into a residency prior to year 1. If you have a Foreign Graduate, the Foreign Cert Date must be on or after the Medical School Grad date (this is a CMS requirement). The Foreign Cert Number is not required and is not exported in the IRIS file sent to the MAC, just for info purposes if you would like IRIS to track this. As you can see, the Provider No., the FY and Paying Institution are coming from the FIR you entered. Once you have the upper portion of the screen entered, if you have the assignments to enter, click the Add Assignments button, otherwise, hit the Add Intern button. When entering the Assignment - the Residency Type Code is the IR's current Residency Training program, not where they are rotating to. Enter the 4-digit Residency Type Code for the medical specialty program in which the intern/resident (IR) is seeking board certification. For example, if the Intern is rotating through a Psych area as part of their approved Internal Medicine program, report the rotation as Internal Medicine, not Psychology. If you do not want to manually key in the assignments, we also allow for importing a csv file created in excel which is beneficial for clients that have multiple residents and are much more comfortable working in excel. We have the capability for you to export your PY information directly to a csv file that can be opened in excel so you can delete residents no longer at your facility for your CY file. This then

|                      |                        | Copyright 2023 H                      | ealth Financial Systems. All Righ | nts Resevered.              |                                |
|----------------------|------------------------|---------------------------------------|-----------------------------------|-----------------------------|--------------------------------|
| Version: 6.39.0.1    | Resider                | nt Informa                            | tion Syster                       | n                           | Health<br>Financial<br>Systems |
| Home                 | Data Management        | Interns                               | Reports                           | Help                        |                                |
| Import/Export Data   | Import/                | Export Data                           |                                   |                             |                                |
| mport IRIS Data      | IRIS Import Fil        | le Manager Export CMS                 | IRIS Data Export Special Rep      | oort Import OIG Change Data | base                           |
| Export CMS IRIS Data | Export IRIS<br>1. Choo | S Data to CMS<br>se an output folder: |                                   |                             |                                |
| Import OIG           | C:\Encryp              | ted\JRIS\Test\test_new_Urb            | San Output Fo                     | older                       | 2                              |
| Change Database      | 2. Select              | t a provider/fiscal ye                | ar and then click on the          | Create DBF button:          |                                |
|                      | Provider               | FY Begin FY I                         | End                               |                             |                                |
| View Data            | 140124                 | ¥ 12/01/2019 - 11                     | /30/2020 Crev                     | ate DBF                     |                                |
| Error Codes          |                        |                                       | Crei                              | nte CSV                     |                                |
| Providers            |                        |                                       | Crea                              | ite XML                     |                                |
| Residency Code       |                        |                                       |                                   |                             |                                |

can be imported to IRIS and exported for submission to the MAC. See the export function below:

You then can open the file in excel and work to update information for filing:

| D<br>E LNAME<br>Considine<br>Considine<br>Considine | E<br>EMPLOYER<br>Lakin - Bra<br>Lakin - Bra<br>Lakin - Bra                     | F<br>RESTYPCO no<br>1100<br>1100                                                                                                    | G<br>onIRPyr1<br>1400<br>1400                                                                                                    | H<br>nonIRPyr:                                                                                                    | I<br>1 MEDSCHO I<br>99999                                                                                                    | J<br>MSGRADD<br>1/1/2019                                                                                                    | K<br>FORCERTE F                                                                                                    | L<br>PROVNUN                                                                                                    | M<br>FYBEGIN                                                                                                    | N<br>FYEND                                                                                                    | O<br>TIMEPERC                                                                                                    | P                                                                                                    | Q                                                                                                    | R                                                                                      | S                                                                                                    | T                                                                                                    | U                                                                                                    | V                                                                                                    | W                                                                                                    | X                                                                                                    | Y                                                                                                    | Z                                                                                                    | AA                                                                                                    | AB                                                                                                    | AC                                                                                             |
|-----------------------------------------------------|--------------------------------------------------------------------------------|----------------------------------------------------------------------------------------------------|----------------------------------------------------------------------------------------------------|----------------------------------------------------------------------------------------------------|----------------------------------------------------------------------------------------------------|----------------------------------------------------------------------------------------------------|----------------------------------------------------------------------------------------------------|----------------------------------------------------------------------------------------------------|----------------------------------------------------------------------------------------------------|----------------------------------------------------------------------------------------------------|----------------------------------------------------------------------------------------------------|----------------------------------------------------------------------------------------------------|----------------------------------------------------------------------------------------------------|----------------------------------------------------------------------------------------|----------------------------------------------------------------------------------------------------|----------------------------------------------------------------------------------------------------|----------------------------------------------------------------------------------------------------|----------------------------------------------------------------------------------------------------|----------------------------------------------------------------------------------------------------|----------------------------------------------------------------------------------------------------|----------------------------------------------------------------------------------------------------|----------------------------------------------------------------------------------------------------|----------------------------------------------------------------------------------------------------|----------------------------------------------------------------------------------------------------|------------------------------------------------------------------------------------------------|
| E LNAME<br>Considin<br>Considin<br>Considin         | EMPLOYER<br>Lakin - Bra<br>Lakin - Bra<br>Lakin - Bra                          | RESTYPCO no<br>1100<br>1100                                                                                                    | onIRPyr1<br>1400<br>1400                                                                                                    | nonIRPyr                                                                                                    | 1 MEDSCHO<br>99999                                                                                                    | MSGRADD<br>1/1/2019                                                                                                    | FORCERTE P                                                                                                    | ROVNUN                                                                                                    | FYBEGIN                                                                                                    | FYEND                                                                                                    | TIMEPERC                                                                                                    | IMEDERC                                                                                                    | CHIEDERC                                                                                                    | ACCHIDECT                                                                              |                                                                                                    |                                                                                                    |                                                                                                    |                                                                                                    | 0.000.000                                                                                                    | NONIDOON                                                                                                    |                                                                                                    | ICDICDI AC                                                                                                    | ICALCH/DD/                                                                                                    | CALCON/DO/                                                                                                    |                                                                                                |
| Considin<br>Considin<br>Considin<br>Considin        | Lakin - Bra<br>Lakin - Bra<br>Lakin - Bra                                      | 1100<br>1100                                                                                                    | 1400<br>1400                                                                                                    |                                                                                                    | 99999                                                                                                    | 1/1/2019                                                                                                    | c In Joono                                                                                                    |                                                                                                    |                                                                                                    |                                                                                                    |                                                                                                    | INTEPENC                                                                                                    | GIVIEPERC /                                                                                                    | ADOINBEG                                                                               | ASGNEND                                                                                                    | ARESTEARA                                                                                                    | RESTYPE IF                                                                                                    | (FDPUPE I                                                                                                    | PEDPUPE                                                                                                    | NONPROV                                                                                                    | ISNEWPRO                                                                                                    | ISUISPLAC                                                                                                    | ISINE WPRC                                                                                                    | ISINEWPRO                                                                                                    | ISNEWPRO                                                                                       |
| Considine<br>Considine<br>Considine                 | Lakin - Bra<br>Lakin - Bra                                                     | 1100                                                                                                    | 1400                                                                                                    |                                                                                                    |                                                                                                    |                                                                                                    | 0/5/2019                                                                                                    | 140124                                                                                                    | ******                                                                                                    | ******                                                                                                    | 100                                                                                                    | 100                                                                                                    | 100                                                                                                    | ******                                                                                 | ******                                                                                                    | 0                                                                                                    | 1100                                                                                                    |                                                                                                    |                                                                                                    | 24.28                                                                                                    | FALSE                                                                                                    | FALSE                                                                                                    | FALSE                                                                                                    | FALSE                                                                                                    | FALSE                                                                                          |
| Considin                                            | Lakin - Bra                                                                    | 1100                                                                                                    |                                                                                                    |                                                                                                    | 99999                                                                                                    | 1/1/2019                                                                                                    | 6/5/2019                                                                                                    | 140124                                                                                                    | *****                                                                                                    | ******                                                                                                    | 100                                                                                                    | 100                                                                                                    | 100                                                                                                    | ******                                                                                 | ******                                                                                                    | 0                                                                                                    | 1100                                                                                                    |                                                                                                    |                                                                                                    | 78                                                                                                    | FALSE                                                                                                    | FALSE                                                                                                    | FALSE                                                                                                    | FALSE                                                                                                    | FALSE                                                                                          |
| Considin                                            |                                                                                | *****                                                                                                    | 1400                                                                                                    |                                                                                                    | 99999                                                                                                    | 1/1/2019                                                                                                    | 6/5/2019                                                                                                    | 140124                                                                                                    | *****                                                                                                    | ******                                                                                                    | 100                                                                                                    | 100                                                                                                    | 100                                                                                                    | *****                                                                                  | ******                                                                                                    | 0                                                                                                    | 1100                                                                                                    |                                                                                                    |                                                                                                    | 20.96                                                                                                    | FALSE                                                                                                    | FALSE                                                                                                    | FALSE                                                                                                    | FALSE                                                                                                    | FALSE                                                                                          |
|                                                     | ELakin - Bra                                                                   | 1100                                                                                                    | 1400                                                                                                    |                                                                                                    | 99999                                                                                                    | 1/1/2019                                                                                                    | 6/5/2019                                                                                                    | 140124                                                                                                    | *****                                                                                                    | ******                                                                                                    | 100                                                                                                    | 100                                                                                                    | 100                                                                                                    | *****                                                                                  | *******                                                                                                    | 0                                                                                                    | 1100                                                                                                    |                                                                                                    |                                                                                                    |                                                                                                    | FALSE                                                                                                    | FALSE                                                                                                    | FALSE                                                                                                    | FALSE                                                                                                    | FALSE                                                                                          |
| Considin                                            | Lakin - Bra                                                                    | 1100                                                                                                    | 1400                                                                                                    |                                                                                                    | 99999                                                                                                    | 1/1/2019                                                                                                    | 6/5/2019                                                                                                    | 140124                                                                                                    | *****                                                                                                    | ******                                                                                                    | 100                                                                                                    | 100                                                                                                    | 100                                                                                                    | 7/1/2020                                                                               | ******                                                                                                    | 1                                                                                                    | 1100                                                                                                    |                                                                                                    |                                                                                                    |                                                                                                    | FALSE                                                                                                    | FALSE                                                                                                    | FALSE                                                                                                    | FALSE                                                                                                    | FALSE                                                                                          |
| Upton                                               | Lakin - Bra                                                                    | 1250                                                                                                    |                                                                                                    |                                                                                                    | 1643                                                                                                    | 6/5/2017                                                                                                    |                                                                                                    | 140124                                                                                                    | *****                                                                                                    | *****                                                                                                    | 100                                                                                                    | 100                                                                                                    | 100                                                                                                    | *****                                                                                  | 4/6/2020                                                                                                    | 2                                                                                                    | 1252                                                                                                    |                                                                                                    |                                                                                                    |                                                                                                    | FALSE                                                                                                    | FALSE                                                                                                    | FALSE                                                                                                    | FALSE                                                                                                    | FALSE                                                                                          |
| Gusikows                                            | Lakin - Bra                                                                    | 2000                                                                                                    |                                                                                                    |                                                                                                    | 99999                                                                                                    | 5/6/2017                                                                                                    | ******                                                                                                    | 140124                                                                                                    | *****                                                                                                    | ******                                                                                                    | 100                                                                                                    | 10                                                                                                    | 10                                                                                                    | 2/3/2020                                                                               | 3/2/2020                                                                                                    | 2                                                                                                    | 2000                                                                                                    |                                                                                                    |                                                                                                    |                                                                                                    | FALSE                                                                                                    | FALSE S                                                                                                    | FALSE                                                                                                    | FALSE                                                                                                    | FALSE                                                                                          |
| Gusikows                                            | Lakin - Bra                                                                    | 2000                                                                                                    |                                                                                                    |                                                                                                    | 99999                                                                                                    | 5/6/2017                                                                                                    | ******                                                                                                    | 140124                                                                                                    | *****                                                                                                    | ******                                                                                                    | 100                                                                                                    | 10                                                                                                    | 10                                                                                                    | 5/1/2020                                                                               | *****                                                                                                    | 2                                                                                                    | 2000                                                                                                    |                                                                                                    |                                                                                                    |                                                                                                    | FALSE                                                                                                    | FALSE                                                                                                    | FALSE                                                                                                    | FALSE                                                                                                    | FALSE                                                                                          |
| Gusikows                                            | Lakin - Bra                                                                    | 2000                                                                                                    |                                                                                                    |                                                                                                    | 99999                                                                                                    | 5/6/2017                                                                                                    | ******                                                                                                    | 140124                                                                                                    | *****                                                                                                    | *****                                                                                                    | 100                                                                                                    | 20                                                                                                    | 20                                                                                                    | 6/2/2020                                                                               | ******                                                                                                    | 2                                                                                                    | 2000                                                                                                    |                                                                                                    |                                                                                                    |                                                                                                    | FALSE                                                                                                    | FALSE                                                                                                    | FALSE                                                                                                    | FALSE                                                                                                    | FALSE                                                                                          |
| Gusikows                                            | Lakin - Bra                                                                    | 2000                                                                                                    |                                                                                                    |                                                                                                    | 99999                                                                                                    | 5/6/2017                                                                                                    | ******                                                                                                    | 140124                                                                                                    | ******                                                                                                    | ******                                                                                                    | 100                                                                                                    | 100                                                                                                    | 100                                                                                                    | 3/3/2020                                                                               | ******                                                                                                    | 2                                                                                                    | 2000                                                                                                    |                                                                                                    |                                                                                                    |                                                                                                    | FALSE                                                                                                    | FALSE                                                                                                    | FALSE                                                                                                    | FALSE                                                                                                    | FALSE                                                                                          |
| Gusikows                                            | Lakin - Bra                                                                    | 2000                                                                                                    |                                                                                                    |                                                                                                    | 99999                                                                                                    | 5/6/2017                                                                                                    | *******                                                                                                    | 140124                                                                                                    | *****                                                                                                    | ******                                                                                                    | 100                                                                                                    | 100                                                                                                    | 100                                                                                                    | *****                                                                                  | 6/1/2020                                                                                                    | 2                                                                                                    | 2000                                                                                                    |                                                                                                    |                                                                                                    |                                                                                                    | FALSE                                                                                                    | FALSE                                                                                                    | FALSE                                                                                                    | FALSE                                                                                                    | FALSE                                                                                          |
| Gusikows                                            | Lakin - Bra                                                                    | 2000                                                                                                    |                                                                                                    |                                                                                                    | 99999                                                                                                    | 5/6/2017                                                                                                    | *******                                                                                                    | 140124                                                                                                    | *****                                                                                                    | ******                                                                                                    | 100                                                                                                    | 100                                                                                                    | 100                                                                                                    | ******                                                                                 | ******                                                                                                    | 2                                                                                                    | 2000                                                                                                    |                                                                                                    |                                                                                                    |                                                                                                    | FALSE                                                                                                    | FALSE                                                                                                    | FALSE                                                                                                    | FALSE                                                                                                    | FALSE                                                                                          |
| Gusikows                                            | Lakin - Bra                                                                    | 2000                                                                                                    |                                                                                                    |                                                                                                    | 99999                                                                                                    | 5/6/2017                                                                                                    | *******                                                                                                    | 140124                                                                                                    | *****                                                                                                    | ******                                                                                                    | 100                                                                                                    | 100                                                                                                    | 100                                                                                                    | ******                                                                                 | 2/2/2020                                                                                                    | 2                                                                                                    | 2000                                                                                                    |                                                                                                    |                                                                                                    |                                                                                                    | FALSE                                                                                                    | FALSE                                                                                                    | FALSE                                                                                                    | FALSE                                                                                                    | FALSE                                                                                          |
| Roberts                                             | Lakin - Bra                                                                    | 7100                                                                                                    |                                                                                                    |                                                                                                    | 30100                                                                                                    | 5/1/2020                                                                                                    |                                                                                                    | 140124                                                                                                    | *****                                                                                                    | ******                                                                                                    | 100                                                                                                    | 100                                                                                                    | 100                                                                                                    | 7/1/2020                                                                               | ******                                                                                                    | 0                                                                                                    | 7100                                                                                                    |                                                                                                    |                                                                                                    |                                                                                                    | TRUE                                                                                                    | FALSE                                                                                                    | FALSE                                                                                                    | FALSE                                                                                                    | FALSE                                                                                          |
|                                                     | Lakin - Bra                                                                    | 1100                                                                                                    |                                                                                                    |                                                                                                    | 00000                                                                                                    | 9/1/2009                                                                                                    | 1/7/2010                                                                                                    | 140124                                                                                                    |                                                                                                    |                                                                                                    | 100                                                                                                    | 100                                                                                                    | 100                                                                                                    |                                                                                        | ****                                                                                                    |                                                                                                    | 4400                                                                                                    |                                                                                                    |                                                                                                    |                                                                                                    | CA105                                                                                                    | CALCE                                                                                                    | CALCO                                                                                                    | CALCO                                                                                                    | CALCE                                                                                          |
|                                                     | Gusikows<br>Gusikows<br>Gusikows<br>Gusikows<br>Gusikows<br>Roberts<br>Windler | Gusikowsi Lakin - Bra<br>Gusikowsi Lakin - Bra<br>Gusikowsi Lakin - Bra<br>Gusikowsi Lakin - Bra<br>Gusikowsi Lakin - Bra<br>Gusikowsi Lakin - Bra<br>Roberts Lakin - Bra<br>Windler Lakin - Bra | Gusikowsi Lakin - Bra 2000<br>Gusikowsi Lakin - Bra 2000<br>Gusikowsi Lakin - Bra 2000<br>Gusikowsi Lakin - Bra 2000<br>Gusikowsi Lakin - Bra 2000<br>Gusikowsi Lakin - Bra 2000<br>Roberts Lakin - Bra 7100<br>Mindlar Lakin - Bra 7100 | Gušikowsi Lakin - Bri         2000           Gusikowsi Lakin - Bri         2000           Gusikowsi Lakin - Bri         2000           Gusikowsi Lakin - Bri         2000           Gusikowsi Lakin - Bri         2000           Gusikowsi Lakin - Bri         2000           Gusikowsi Lakin - Bri         2000           Gusikowsi Lakin - Bri         2000           Windler, Likin - Bri         100 | Gušikovij Lakin - Brz 2000<br>Gusikovij Lakin - Brz 2000<br>Gusikovij Lakin - Brz 2000<br>Gusikovij Lakin - Brz 2000<br>Gusikovij Lakin - Brz 2000<br>Gusikovij Lakin - Brz 2000<br>Roberts Lakin - Brz 7100 | Gušikovsi Lakin - Bri 2000 99999<br>Gušikovsi Lakin - Bri 2000 99999<br>Gušikovsi Lakin - Bri 2000 99999<br>Gušikovsi Lakin - Bri 2000 99999<br>Gušikovsi Lakin - Bri 2000 99999<br>Roberts Lakin - Bri 2000 999999<br>Roberts Lakin - Bri 7100 90100 | Gustiever Lakin - Brit 2000 99999 3/p/2017<br>Gustiever Lakin - Brit 2000 99999 3/p/2017<br>Gustiever Lakin - Brit 2000 99999 3/p/2017<br>Gustiever Lakin - Brit 2000 99999 3/p/2017<br>Gustiever Lakin - Brit 2000 99999 3/p/2017<br>Roberts Lakin - Brit 2000 99999 3/p/2017<br>Roberts Lakin - Brit 2000 9999 3/p/2017 | Gušinova Lakin- tird 2000 99995 5/6/2017 неженения<br>Gušinova Lakin- tird 2000 99995 5/6/2017 неженения<br>Gušinova Lakin- tird 2000 99995 5/6/2017 неженения<br>Gušinova Lakin- tird 2000 99995 5/6/2017 неженения<br>Gušinova Lakin- tird 2000 99995 5/6/2017 неженения<br>Gušinova Lakin- tird 2000 99995 5/6/2017 неженения<br>Roberts Lakin- tird 2000 99995 5/6/2017 неженения<br>Roberts Lakin- tird 2000 99995 5/6/2017 неженения<br>Roberts Lakin- tird 2000 99995 5/6/2017 неженения | Gustavoru Lakin- tert         2000         99999 (s/p201)         10000           Gustavoru Lakin- tert         2000         99999 (s/p201)         10000           Gustavoru Lakin- tert         2000         99999 (s/p201)         10000           Gustavoru Lakin- tert         2000         99999 (s/p201)         10000           Gustavoru Lakin- tert         2000         99999 (s/p201)         10000           Gustavoru Lakin- tert         2000         99999 (s/p201)         10000           Gustavoru Lakin- tert         2000         99999 (s/p201)         10000           Roberts         Lakin- tert         2000         99999 (s/p201)         10000           Roberts         Lakin- tert         2000         99999 (s/p201)         10000           Roberts         Lakin- tert         2000         99999 (s/p201)         10000           Roberts         Lakin- tert         7100         30100 (s/l/p202)         140124 | Guissovizian         2000         99999         5/(//1)         40/124         ########           Guissovizian         Period         2000         99999         5/(/2)         ########           Guissovizian         Period         2000         99999         5/(/2)         ########         40/124         ########           Guissovizian         Period         2000         99999         5/(/2)         #######         40/124         ########           Guissovizian         Period         2000         99999         5/(/2)         ########         40/124         ########           Guissovizian         Period         2000         99999         5/(//2)         ########         40/124         ########           Roberts         Lakin         Period         2000         99999         5/(//2)         #########         40/124         #################################### | Gustikovi Lakin- srd         2000         99999 \$/6/2017         1000         1000         1000         1000         1000         1000         1000         1000         1000         1000         1000         1000         1000         1000         1000         1000         1000         1000         1000         1000         1000         1000         1000         1000         1000         1000         1000         1000         1000         1000         1000         1000         1000         1000         1000         1000         1000         1000         1000         1000         1000         1000         1000         1000         1000         1000         1000         1000         1000         1000         1000         1000         1000         1000         1000         1000         1000         1000         1000         1000         1000         1000         1000         1000         1000         1000         1000         1000         1000         1000         1000         1000         1000         1000         1000         1000         1000         1000         1000         1000         1000         1000         1000         1000         1000         1000         10000         10000 | Guissovizi Lain- erd         2000         99999         5/6/217         нишения         1001           Guissovizi Lain- erd         2000         99999         5/6/2017         нишения         1001           Guissovizi Lain- era         2000         99999         5/6/2017         нишения         100214           Guissovizi Lain- era         2000         99999         5/6/2017         нишения         1001           Guissovizi Lain- era         2000         99999         5/6/2017         нишения         10024           Guissovizi Lain- era         2000         99999         5/6/2017         нишения         10024           Guissovizi Lain- era         2000         99999         5/6/2017         нишения         10024           Guissovizi Lain- era         2000         99999         5/6/2017         нишения         1002           Roberts         Lain- era         2000         99999         5/6/2017         10024         нишения         1001           Roberts         Lain- era         2000         99999         5/6/2017         10024         нишения         1001           Roberts         Lain- era         7100         30100         5/1/2021         4/0124         нишения         1001 <td>Oddiskovci Lakin - Bri         2000         99999         5/6/2017         Ministration         100         110         110         100         100         100         100         100         100         100         100         100         200         99999         5/6/2017         Ministration         100.21         Ministration         100.21         Ministration         100         100         200         200         99999         5/6/2017         Ministration         100.21         Ministration         100         100         100         100         100         100         100         100         100         100         100         100         100         100         100         100         100         100         100         100         100         100         100         100         100         100         100         100         100         100         100         100         100         100         100         100         100         100         100         100         100         100         100         100         100         100         100         100         100         100         100         100         100         100         100         100         100         100</td> <td>Guistovija Lain- erd 2000 99999 5/6/217 menemen 2002 202 202 202 202 202 202 202 202 2</td> <td>Guissioval Lakin- Brd         2000         99999         5/6/2017         ########         100         10         10         5/6/2017           Guissioval Lakin- Brd         2000         99999         5/6/2017         #######         100.12         #######         100         100         20         20         6/6/2020           Guissioval Lakin- Brd         2000         99999         5/6/2017         #######         100.1         100         100         10/0         3/6/2017           Guissioval Lakin- Brd         2000         99999         5/6/2017         #######         100.1         100         100         100         3/6/2017           Guissioval Lakin- Brd         2000         99999         5/6/2017         #######         100.1         100         100         100         ####################################</td> <td>Guistovij Lain- Bril 2000 99999 5/6/217 menesem 140124 menesem menesem 100 10 10 10 10 1/2/200 menesem<br/>Guistovij Lain- Bri 2000 99999 5/6/217 menesem 140124 menesem menesem 100 20 20 6/2/2020 menesem<br/>Guistovij Lain- Bri 2000 99999 5/6/217 menesem 140124 menesem menesem 100 100 100 1/2/2020 menesem<br/>140124 menesem menesem 100 100 100 100 menesem setti (1/2/2020 menesem 100 100 100 menesem menesem 100 100 100 menesem setti (1/2/2020 menesem 1/2/2020 menesem 100 100 100 menesem setti (1/2/2020 menesem 1/2/2020 menesem 100 100 100 menesem setti (1/2/2020 menesem 100 100 100 menesem setti (1/2/2020 menesem 1/2/2020 menesem 100 100 100 menesem setti (1/2/2020 menesem 100 100 100 menesem setti (1/2/2020 menesem 1/2/2020 menesem 100 100 100 menesem setti (1/2/2020 menesem 100 100 100 menesem setti (1/2/2020 menesem 100 100 100 menesem setti (1/2/2020 menesem 100 100 100 menesem setti (1/2/2020 menesem 1/2/2020 menesem 100 100 100 menesem setti (1/2/2020 menesem 1/2/2020 menesem setti (1/2/2020 menesem setti (1/2/2020 menesem set</td> <td>Guissovitakin- Erd         2000         99999         5/q/2011         1001         100         100         100         100         100         100         100         100         100         100         100         100         100         100         100         100         100         100         100         100         100         100         100         100         100         100         100         100         100         100         100         100         100         100         100         100         100         100         100         100         100         100         100         100         100         100         100         100         100         100         100         100         100         100         100         100         100         100         100         100         100         100         100         100         100         100         100         100         100         100         100         100         100         100         100         100         100         100         100         100         100         100         100         100         100         100         100         100         100         100         100&lt;</td> <td>Outsite/outlain-Brd         2000         99999         5/n/2.02         Management         100         100         100         100         100         100         100         100         100         100         100         100         100         100         100         100         100         100         100         100         100         100         100         100         100         100         100         100         100         100         100         100         100         100         100         100         100         100         100         100         100         100         100         100         100         100         100         100         100         100         100         100         100         100         100         100         100         100         100         100         100         100         100         100         100         100         100         100         100         100         100         100         100         100         100         100         100         100         100         100         100         100         100         100         100         100         100         100         100         100         &lt;</td> <td>Oddiscionalization brid         Open 2000         99999 5/6/2017         School 100         Open 2000         Open 2000         Open</td> <td>Oldskinovitakin- Brd         2000         99999         S/r/L/L         Network         100         10         110         S/r/L/L         Network         2         2000           Guidkovitakin- Bra         2000         99999         S/r/L/L         Network         100         10         10         S/r/L/L         Network         2         2000           Guidkovitakin- Bra         2000         99999         S/r/L/L         Network         100         100         100         3/r/L/L/L         2000           Guidkovitakin- Bra         2000         99999         S/r/L/L         Network         100         100         100         3/r/L/L/L         2000           Guidkovitakin- Bra         2000         99999         S/r/L/L         Network         100         100         100         3/r/L/L/L         2000           Guidkovitakin- Bra         2000         99999         S/r/L/L/L         Network         100         100         100         100         100         2000         2000         Guidkovitakin- Bra         2000         9999         S/r/L/L/L         Network         100         100         100         100         100         100         100         100         100         100         100<td>Oddiskovci Lakin - Bri         2000         99999 5/6/2017         Section 2000         2000         2000         2000         2000         2000         2000         2000         2000         2000         2000         2000         2000         2000         2000         2000         2000         2000         2000         2000         2000         2000         2000         2000         2000         2000         2000         2000         2000         2000         2000         2000         2000         2000         2000         2000         2000         2000         2000         2000         2000         2000         2000         2000         2000         2000         2000         2000         2000         2000         2000         2000         2000         2000         2000         2000         2000         2000         2000         2000         2000         2000         2000         2000         2000         2000         2000         2000         2000         2000         2000         2000         2000         2000         2000         2000         2000         2000         2000         2000         2000         2000         2000         2000         2000         2000         2000         2000<td>Guidicoviziani erd         2000         99999         5/6/201         Hammanni Haumanni Haumanni</td><td>Guissiovariakin-Brit         2000         99999 5/6/2017         100         100         1/2/2020         100         2         2000         FALSE         FALSE<!--</td--><td>Guidicoviziani- Erd         2000         99999         \$/0/11         Management         100         10         10         10         10         10         10         10         10         10         10         10         10         10         10         10         10         10         10         10         10         10         10         10         10         10         10         10         10         10         10         10         10         10         10         10         10         10         10         10         10         10         10         10         10         10         10         10         10         10         10         10         10         10         10         10         10         10         10         10         10         10         10         10         10         10         10         10         10         10         10         10         10         10         10         10         10         10         10         10         10         10         10         10         10         10         10         10         10         10         10         10         10         10         10</td><td>Outsicovitation - Bril         2000         99999         ////////////////////////////////////</td></td></td></td> | Oddiskovci Lakin - Bri         2000         99999         5/6/2017         Ministration         100         110         110         100         100         100         100         100         100         100         100         100         200         99999         5/6/2017         Ministration         100.21         Ministration         100.21         Ministration         100         100         200         200         99999         5/6/2017         Ministration         100.21         Ministration         100         100         100         100         100         100         100         100         100         100         100         100         100         100         100         100         100         100         100         100         100         100         100         100         100         100         100         100         100         100         100         100         100         100         100         100         100         100         100         100         100         100         100         100         100         100         100         100         100         100         100         100         100         100         100         100         100         100 | Guistovija Lain- erd 2000 99999 5/6/217 menemen 2002 202 202 202 202 202 202 202 202 2 | Guissioval Lakin- Brd         2000         99999         5/6/2017         ########         100         10         10         5/6/2017           Guissioval Lakin- Brd         2000         99999         5/6/2017         #######         100.12         #######         100         100         20         20         6/6/2020           Guissioval Lakin- Brd         2000         99999         5/6/2017         #######         100.1         100         100         10/0         3/6/2017           Guissioval Lakin- Brd         2000         99999         5/6/2017         #######         100.1         100         100         100         3/6/2017           Guissioval Lakin- Brd         2000         99999         5/6/2017         #######         100.1         100         100         100         #################################### | Guistovij Lain- Bril 2000 99999 5/6/217 menesem 140124 menesem menesem 100 10 10 10 10 1/2/200 menesem<br>Guistovij Lain- Bri 2000 99999 5/6/217 menesem 140124 menesem menesem 100 20 20 6/2/2020 menesem<br>Guistovij Lain- Bri 2000 99999 5/6/217 menesem 140124 menesem menesem 100 100 100 1/2/2020 menesem<br>140124 menesem menesem 100 100 100 100 menesem setti (1/2/2020 menesem 100 100 100 menesem menesem 100 100 100 menesem setti (1/2/2020 menesem 1/2/2020 menesem 100 100 100 menesem setti (1/2/2020 menesem 1/2/2020 menesem 100 100 100 menesem setti (1/2/2020 menesem 100 100 100 menesem setti (1/2/2020 menesem 1/2/2020 menesem 100 100 100 menesem setti (1/2/2020 menesem 100 100 100 menesem setti (1/2/2020 menesem 1/2/2020 menesem 100 100 100 menesem setti (1/2/2020 menesem 100 100 100 menesem setti (1/2/2020 menesem 100 100 100 menesem setti (1/2/2020 menesem 100 100 100 menesem setti (1/2/2020 menesem 1/2/2020 menesem 100 100 100 menesem setti (1/2/2020 menesem 1/2/2020 menesem setti (1/2/2020 menesem setti (1/2/2020 menesem set | Guissovitakin- Erd         2000         99999         5/q/2011         1001         100         100         100         100         100         100         100         100         100         100         100         100         100         100         100         100         100         100         100         100         100         100         100         100         100         100         100         100         100         100         100         100         100         100         100         100         100         100         100         100         100         100         100         100         100         100         100         100         100         100         100         100         100         100         100         100         100         100         100         100         100         100         100         100         100         100         100         100         100         100         100         100         100         100         100         100         100         100         100         100         100         100         100         100         100         100         100         100         100         100         100< | Outsite/outlain-Brd         2000         99999         5/n/2.02         Management         100         100         100         100         100         100         100         100         100         100         100         100         100         100         100         100         100         100         100         100         100         100         100         100         100         100         100         100         100         100         100         100         100         100         100         100         100         100         100         100         100         100         100         100         100         100         100         100         100         100         100         100         100         100         100         100         100         100         100         100         100         100         100         100         100         100         100         100         100         100         100         100         100         100         100         100         100         100         100         100         100         100         100         100         100         100         100         100         100         100         < | Oddiscionalization brid         Open 2000         99999 5/6/2017         School 100         Open 2000         Open 2000         Open | Oldskinovitakin- Brd         2000         99999         S/r/L/L         Network         100         10         110         S/r/L/L         Network         2         2000           Guidkovitakin- Bra         2000         99999         S/r/L/L         Network         100         10         10         S/r/L/L         Network         2         2000           Guidkovitakin- Bra         2000         99999         S/r/L/L         Network         100         100         100         3/r/L/L/L         2000           Guidkovitakin- Bra         2000         99999         S/r/L/L         Network         100         100         100         3/r/L/L/L         2000           Guidkovitakin- Bra         2000         99999         S/r/L/L         Network         100         100         100         3/r/L/L/L         2000           Guidkovitakin- Bra         2000         99999         S/r/L/L/L         Network         100         100         100         100         100         2000         2000         Guidkovitakin- Bra         2000         9999         S/r/L/L/L         Network         100         100         100         100         100         100         100         100         100         100         100 <td>Oddiskovci Lakin - Bri         2000         99999 5/6/2017         Section 2000         2000         2000         2000         2000         2000         2000         2000         2000         2000         2000         2000         2000         2000         2000         2000         2000         2000         2000         2000         2000         2000         2000         2000         2000         2000         2000         2000         2000         2000         2000         2000         2000         2000         2000         2000         2000         2000         2000         2000         2000         2000         2000         2000         2000         2000         2000         2000         2000         2000         2000         2000         2000         2000         2000         2000         2000         2000         2000         2000         2000         2000         2000         2000         2000         2000         2000         2000         2000         2000         2000         2000         2000         2000         2000         2000         2000         2000         2000         2000         2000         2000         2000         2000         2000         2000         2000         2000<td>Guidicoviziani erd         2000         99999         5/6/201         Hammanni Haumanni Haumanni</td><td>Guissiovariakin-Brit         2000         99999 5/6/2017         100         100         1/2/2020         100         2         2000         FALSE         FALSE<!--</td--><td>Guidicoviziani- Erd         2000         99999         \$/0/11         Management         100         10         10         10         10         10         10         10         10         10         10         10         10         10         10         10         10         10         10         10         10         10         10         10         10         10         10         10         10         10         10         10         10         10         10         10         10         10         10         10         10         10         10         10         10         10         10         10         10         10         10         10         10         10         10         10         10         10         10         10         10         10         10         10         10         10         10         10         10         10         10         10         10         10         10         10         10         10         10         10         10         10         10         10         10         10         10         10         10         10         10         10         10         10         10</td><td>Outsicovitation - Bril         2000         99999         ////////////////////////////////////</td></td></td> | Oddiskovci Lakin - Bri         2000         99999 5/6/2017         Section 2000         2000         2000         2000         2000         2000         2000         2000         2000         2000         2000         2000         2000         2000         2000         2000         2000         2000         2000         2000         2000         2000         2000         2000         2000         2000         2000         2000         2000         2000         2000         2000         2000         2000         2000         2000         2000         2000         2000         2000         2000         2000         2000         2000         2000         2000         2000         2000         2000         2000         2000         2000         2000         2000         2000         2000         2000         2000         2000         2000         2000         2000         2000         2000         2000         2000         2000         2000         2000         2000         2000         2000         2000         2000         2000         2000         2000         2000         2000         2000         2000         2000         2000         2000         2000         2000         2000         2000 <td>Guidicoviziani erd         2000         99999         5/6/201         Hammanni Haumanni Haumanni</td> <td>Guissiovariakin-Brit         2000         99999 5/6/2017         100         100         1/2/2020         100         2         2000         FALSE         FALSE<!--</td--><td>Guidicoviziani- Erd         2000         99999         \$/0/11         Management         100         10         10         10         10         10         10         10         10         10         10         10         10         10         10         10         10         10         10         10         10         10         10         10         10         10         10         10         10         10         10         10         10         10         10         10         10         10         10         10         10         10         10         10         10         10         10         10         10         10         10         10         10         10         10         10         10         10         10         10         10         10         10         10         10         10         10         10         10         10         10         10         10         10         10         10         10         10         10         10         10         10         10         10         10         10         10         10         10         10         10         10         10         10         10</td><td>Outsicovitation - Bril         2000         99999         ////////////////////////////////////</td></td> | Guidicoviziani erd         2000         99999         5/6/201         Hammanni Haumanni Haumanni | Guissiovariakin-Brit         2000         99999 5/6/2017         100         100         1/2/2020         100         2         2000         FALSE         FALSE </td <td>Guidicoviziani- Erd         2000         99999         \$/0/11         Management         100         10         10         10         10         10         10         10         10         10         10         10         10         10         10         10         10         10         10         10         10         10         10         10         10         10         10         10         10         10         10         10         10         10         10         10         10         10         10         10         10         10         10         10         10         10         10         10         10         10         10         10         10         10         10         10         10         10         10         10         10         10         10         10         10         10         10         10         10         10         10         10         10         10         10         10         10         10         10         10         10         10         10         10         10         10         10         10         10         10         10         10         10         10         10</td> <td>Outsicovitation - Bril         2000         99999         ////////////////////////////////////</td> | Guidicoviziani- Erd         2000         99999         \$/0/11         Management         100         10         10         10         10         10         10         10         10         10         10         10         10         10         10         10         10         10         10         10         10         10         10         10         10         10         10         10         10         10         10         10         10         10         10         10         10         10         10         10         10         10         10         10         10         10         10         10         10         10         10         10         10         10         10         10         10         10         10         10         10         10         10         10         10         10         10         10         10         10         10         10         10         10         10         10         10         10         10         10         10         10         10         10         10         10         10         10         10         10         10         10         10         10         10 | Outsicovitation - Bril         2000         99999         //////////////////////////////////// |

# 5 View/Print Reports - The Reports Tab

Once you have completed entering your residents and assignments, you now are ready to review your data. To review these there are 2 main reports – the Audit Report and the Residency Report. Both are obtained from the Reports tab:

14

| Intern R                                                                                                    | esident Info                                                                                                    | ormation Syst                                                                                                    | em                                                         | Health<br>Financial<br>Systems |
|----------------------------------------------------------------------------------------------------|----------------------------------------------------------------------------------------------------|----------------------------------------------------------------------------------------------------|------------------------------------------------------------|--------------------------------|
| Home Data M                                                                                                    | Management Int                                                                                                    | erns Reports                                                                                                    | Help                                                       |                                |
| Audit Report<br>Audit Report<br>Notes Report<br>Foreign Medical Graduates<br>import Data Master Variance<br>import File Log<br>intern Assignments | IRIS Audit Report<br>1. Choose a report to<br>Print only ECFMG resid<br>Print only edit records<br>Print only edit records<br>2. Select a provider/<br>Provider FY1<br>Control Provider | ype:<br>tents by Provider<br>by Provider<br>by Provider / FY (default)<br>'fiscal year and click preview r<br>Begin FY End<br>Assignme<br>@ IME (de | eport:<br>nt Fields: 🔲 1 Intern per page                   |                                |
| Intern (Individual) History<br>OIG Report<br>Overlap Report<br>Out of IRP Report<br>Pre-July 1995 Residency                                       | Sorted By:<br>SSN (default)<br>Name<br>Assign/Name<br>Assign/SSN                                                                                                    | Initia de     IRF     IPF     Non-Pri     New Pri     Displace                                                                                      | Audit Report Only     Audit Report Only     Preview Report | iry                            |
| Residency Report                                                                                                    | SR File (Optional):                                                                                                    |                                                                                                    | Browse                                                     |                                |

You must select the Provider from the dropdown and then the FY you want to select. We have added the ability to compare the IRIS FTEs to the cost report (HFS mcrx file) with the feature "SR File (Optional)", when you calculate the mcrx file and you are a teaching hospital, we automatically create a SR923.csv file (the file prefix will be the mcrx file name). This file identifies the FTEs on the cost report to compare what IRIS calculates. CMS will be doing this same comparison with CR periods beginning 10-1-22 and could cause rejections. Once you have the provider and FY selected, you can select different sorting ability and can request the report without the FTE summary page (we will show example of this page below). When you run Preview Report you get the following screen:

| Heal                                                          | thFin<br>ysten                | ancia<br>ns     | al                                       | Inter                            | n/Resid   | ent In | form  | atior                                  | n Syst                                         | em(l                     | RIS)                       |                          |                      | Versio<br>Date<br>Time | on Number<br>Mono | 1.3.3.12<br>day, June 15, 201<br>4:54:43P |
|---------------------------------------------------------------|-------------------------------|-----------------|------------------------------------------|----------------------------------|-----------|--------|-------|----------------------------------------|------------------------------------------------|--------------------------|----------------------------|--------------------------|----------------------|------------------------|-------------------|-------------------------------------------|
|                                                               |                               |                 |                                          | IRIS Inte                        | ern Audit | - Prov | ider: | 36                                     | 0998                                           |                          |                            |                          |                      | Or                     | dered by SS       | N                                         |
|                                                               |                               |                 |                                          | Fiscal Yes                       | ar: 07/0  | 1/2013 |       | to 0                                   | 6/30/201                                       | 4                        |                            |                          |                      | (All Ir                | nterns Report     | ting)                                     |
| U555443333 Med School:<br>Graduation Date:<br>Comments:       | Roberts<br>00515<br>6/1/2008  | Un of Ca        | Dale<br>Ifornia, Irvine<br>foreign Certi | , College of Me<br>ificate Date: | dicine    |        |       | Initial<br>Poten<br>Active             | Residenc<br>Itial Sim M<br>Residen             | y: 1-<br>atch:<br>cy: 1- | 402 lr<br>402 lr           | t Med - Ca<br>t Med - Ca | rdiology<br>rdiology |                        | [3]<br>[3]        | invalid IRP                               |
| Beg Date End Date                                             | Assign Da                     | / Res Ty        | pe Reside                                | ncy Descriptio                   | n Yrs Com | Time % | Wgt C | GME %                                  | IME%                                           | GME-p                    | GME-0                      | GME-dp                   | IME                  | UnGME                  | ErrorInfo         |                                           |
| 7/1/2013 7/31/2013                                            | 31                            | 1402            | Int Med - C                              | Cardiology                       | 5         | 100    | 0.50  | 100<br>erm's Tot                       | 100<br>tal FTEs:<br>Xverlaps:                  | 0.0000                   | 0.0425<br>0.0425<br>0.0000 | 0.0000                   | 0.0849               | 0.0849                 |                   |                                           |
| U555889999 //<br>Med School:<br>Graduation Date:<br>Comments: | Anthony<br>02012<br>6/30/2012 | Universit)<br>F | Linda<br>y of Kentucky<br>foreign Certi  | College of Med<br>flicate Date:  | licine    |        |       | Net of C<br>Initial<br>Poten<br>Active | Nerlaps:<br>Residenc<br>Itial Sim M<br>Residen | atch:<br>atch:           | 0.0425<br>100 Ir<br>100 Ir | t Med - Ge<br>t Med - Ge | n<br>n               | 0.0649                 | [ 3]<br>[ 3]      |                                           |
| Beg Date End Date                                             | Assign Da                     | ResTy           | pe Reside                                | ncy Descriptio                   | n Yrs Com | Time % | Wgt C | SME %                                  | IME%                                           | GME-p                    | GME-0                      | GME-dp                   | IME                  | UnGME                  | ErrorInfo         |                                           |
| 10/1/2013 11/30/2013<br>1/1/2014 3/31/2014                    | 61<br>90                      | 1400<br>1400    | Int Med - C<br>Int Med - C               | 3en<br>3en                       | 1         | 100    | 1.00  | 100<br>100                             | 100<br>100                                     | 0.1671<br>0.2466         | 0.0000                     | 0.0000                   | 0.167                | 1 0.1671<br>5 0.2466   | Overlap > 100     |                                           |
|                                                               |                               |                 |                                          |                                  |           |        | Inte  | ern's Tol                              | tal FTEs:<br>iverlaps:                         | 0.4137                   | 0.0000                     | 0.0000                   | 0.4137               | 0.4137                 |                   |                                           |
|                                                               |                               |                 |                                          |                                  |           |        |       | Net of C                               | verlaps:                                       | 0.4137                   | 0.0000                     | 0.0000                   | 0.4137               | 0.4137                 | _                 |                                           |

The 2 underlined items are edits that are created that are not always fatal but may be just warnings that we feel you may want to review before submission. Any edits in the grayed area (the top section) are related to the Master Record whereas any edits next to the assignments are related to that specific assignment. The IRP (Initial Residency Periods) edits are shown & summarized below:

| IRP Warnings     | Warnings Summary 📐                                      |             |
|------------------|---------------------------------------------------------|-------------|
| Code             | Details                                                 | No. Interns |
| IRP≠1st Rotation | IRP ≠ 1st rotation which was within 1st year of grad    | 0           |
| IRP ≠ 1st Record | IRP ≠ 1st record, while record > 1 year after grad Info | 2           |
| Invalid IRP      | Invalid Initial Residency Program (IRP) code            | 0           |

The edit message "IRP  $\neq 1^{st}$  rotation was within  $1^{st}$  year of grad" tells you that the database has the

residency code that is an IRP and the assignment is within the residency year of 0 (1<sup>st</sup> year); however, the assignment's residency code is not in agreement to the residency code in the Master record. This is not a fatal error message but it is more than likely an error that should be corrected.

The edit message "IRP  $\neq$  1<sup>st</sup> record, while record > 1 year after grad-info" tells you that the database

has the residency code that is an IRP; however, the 1<sup>st</sup> rotation schedule post graduation is not in the database. This is not a fatal error message but rather could be valid as the resident may not have been at your facility until year 2 (or beyond) of resident's rotation schedule.

The Invalid IRP is telling us that the Master residency code is not an initial residency period code but rather one of an advance study (prerequisite required program).

The assignment edits are summarized at the end of the audit report and an example of this is shown below:

| Assignment W  | /amings                                           |             |             |
|---------------|---------------------------------------------------|-------------|-------------|
| Code          | Details                                           | Assignments | No. Interns |
| Overlap > 100 | Overlap > 100 % Time                              | 0           | 0           |
| Yrs Comp Wght | Years in program error affects weighting          | 8           | 5           |
| Yrs Complete  | Years completed inconsistent with Graduation Date | 5           | 4           |

The overlap edit is showing that there is an assignment that is overlapped either within the specific provider or other providers in the database if you have multiple providers. The years complete edits are triggered based upon the Grad date (or FMG Cert date) and what is shown on the Residency Calendar screen (see page 10). This is a warning as there may be times where the resident takes time away from their residency (maybe due to maternity leave).

The end of the audit report also shows the residency counts in totals and the Cost Report line references.

|                   | Health         | Financial<br>tems            | Intern/R    | esiden    | t Inform | ation S  | ystem(l | RIS)   |         | Version Number         1.3.3.125           Date         Monday, June 16, 2015           Time         4.54:43PM |
|-------------------|----------------|------------------------------|-------------|-----------|----------|----------|---------|--------|---------|----------------------------------------------------------------------------------------------------|
|                   |                | IR                           | IS Intern / | Audit - P | rovider: | 360998   | 3       |        |         | Ordered by SSN                                                                                                 |
|                   |                | Fit                          | scal Year;  | 07/01/20  | 13       | to 06/30 | /2014   |        |         | (All Interns Reporting)                                                                                        |
| Intern Sp         | ecialty Summ   | hary                         |             |           |          |          |         |        |         |                                                                                                    |
| Provider          | Res Type       | Residency Description        | Interns     | GME       | GME Ov   | Net GME  | IME     | IME Ov | Net IME |                                                                                                    |
| 360998            | 1200           | Dermatology - Gen            | 1           | 0.3370    | 0.0822   | 0.2548   | 0.3370  | 0.0822 | 0.2548  |                                                                                                    |
| 360998            | 1250           | Emerg Med - Gen              | 1           | 0.0849    | 0.0000   | 0.0849   | 0.0849  | 0.0000 | 0.0849  |                                                                                                    |
| 360998            | 1350           | Family Med - Gen             | 5           | 2.0082    | 0.0000   | 2.0082   | 2.0082  | 0.0000 | 2.0082  |                                                                                                    |
| 360998            | 1400           | Int Med - Gen                | 5           | 1.2932    | 0.3753   | 0.9179   | 1.2932  | 0.3753 | 0.9179  |                                                                                                    |
| 360998            | 1402           | Int Med - Cardiology         | 1           | 0.0425    | 0.0000   | 0.0425   | 0.0849  | 0.0000 | 0.0849  |                                                                                                    |
| 360998            | 1407           | Int Med - Gastroent          | 1           | 0.1260    | 0.0000   | 0.1260   | 0.2521  | 0.0000 | 0.2521  |                                                                                                    |
| 360998            | 1412           | Int Med - Nephrology         | 1           | 0.0836    | 0.0000   | 0.0836   | 0.1671  | 0.0000 | 0.1671  |                                                                                                    |
| 360998            | 1414           | Int Med - Pulm Disease       | 1           | 0.1260    | 0.0000   | 0.1260   | 0.2521  | 0.0000 | 0.2521  | •                                                                                                    |
| 360998            | 1963           | Path, Anatom & Clin - Mole   | ic (1       | 0.4192    | 0.0000   | 0.4192   | 0.4192  | 0.0000 | 0.4192  |                                                                                                    |
| 360998            | 6400           | Trad'l Rot'g Intern'p (Osteo | )- 2        | 0.6411    | 0.0000   | 0.6411   | 0.6411  | 0.0000 | 0.6411  |                                                                                                    |
| Total<br>Day-Base | ed (Ordinal) M | ethod                        | 19          | 5.1617    | 0.4575   | 4.7042   | 5.5398  | 0.4575 | 5.0823  |                                                                                                    |
| Net FTE           | Summary        |                              |             |           |          | 4.7042   |         |        | 5.0823  | _                                                                                                    |

| Wealth Financial Systems Intern/Resid                                                                                                    | ent Inf                                                                                                    | ormatio                                                                                                    | n System (IRIS                                                                                                    | 5)                                                                 | Version Num<br>Date M<br>Time                         | ber 6.39.0.1<br>onday, September 18, 2023<br>1:12:02PM                                  |
|----------------------------------------------------------------------------------------------------|----------------------------------------------------------------------------------------------------|----------------------------------------------------------------------------------------------------|----------------------------------------------------------------------------------------------------|--------------------------------------------------------------------|-------------------------------------------------------|-----------------------------------------------------------------------------------------|
| Residenc                                                                                                    | y FTE S<br>al Year                                                                                                    | Summary 1<br>: 12/01/20                                                                                                    | or Provider: 140                                                                                                    | 0124                                                               |                                                       |                                                                                         |
| Worksheet E. Part A                                                                                                    | FTE O                                                                                                    | verLaps Ne                                                                                                    | t FTE                                                                                                    |                                                                    |                                                       |                                                                                         |
| Line 10 Allopathic & Osteopathic (IME unweighted)                                                                                                    | 146.46                                                                                                    | 0.00                                                                                                    | 146.46                                                                                                    |                                                                    |                                                       |                                                                                         |
| Line 11 Dental & Podiatry (IME unweighted)                                                                                                    | 25.66                                                                                                    | 0.00                                                                                                    | 25.66                                                                                                    |                                                                    |                                                       |                                                                                         |
| Line 16 CY FTE New                                                                                                    | 21.07                                                                                                    | 0.00                                                                                                    | 21.07                                                                                                    |                                                                    |                                                       |                                                                                         |
| Line 17 CY FTE Displaced                                                                                                    | 16.60                                                                                                    | 0.00                                                                                                    | 16.60                                                                                                    |                                                                    |                                                       |                                                                                         |
| Worksheet E-3, Part II                                                                                                    |                                                                                                    |                                                                                                    |                                                                                                    |                                                                    |                                                       |                                                                                         |
| Line 4.01 Col 1 CY FTE Displaced                                                                                                    | 0.07                                                                                                    | 0.00                                                                                                    | 0.07                                                                                                    |                                                                    |                                                       |                                                                                         |
| Line 6, Col 1 CY FTE excluding New Program                                                                                                    | 0.54                                                                                                    | 0.00                                                                                                    | 0.54                                                                                                    |                                                                    |                                                       | L.F.                                                                                    |
| ine 7, Col 1 CY FTE in New Program                                                                                                    | 0.23                                                                                                    | 0.00                                                                                                    | 0.23                                                                                                    |                                                                    |                                                       |                                                                                         |
| Worksheet E-3, Part III                                                                                                    | 0.02                                                                                                    | 0.00                                                                                                    | 0.03                                                                                                    |                                                                    |                                                       |                                                                                         |
| Ine 5.01 Col 1 CY FTE Displaced                                                                                                    | 0.03                                                                                                    | 0.00                                                                                                    | 0.03                                                                                                    |                                                                    |                                                       |                                                                                         |
| Line 7, Col 1 CY FTE excluding New Program                                                                                                    | 0.35                                                                                                    | 0.00                                                                                                    | 0.35                                                                                                    |                                                                    |                                                       |                                                                                         |
| ine 8, Col 1 CY FTE in New Program                                                                                                    | 0.23                                                                                                    | 0.00                                                                                                    | 0.23                                                                                                    |                                                                    |                                                       |                                                                                         |
| Norksheet S-3, Part I                                                                                                    |                                                                                                    |                                                                                                    |                                                                                                    |                                                                    |                                                       |                                                                                         |
| Line 14 Col 9 Total Hospital                                                                                                    | 209.79                                                                                                    | 0.00                                                                                                    | 209.79                                                                                                    |                                                                    |                                                       |                                                                                         |
| Line 16 Col 9 Subprovider - IPF                                                                                                    | 0.77                                                                                                    | 0.00                                                                                                    | 0.77                                                                                                    |                                                                    |                                                       |                                                                                         |
|                                                                                                    |                                                                                                    |                                                                                                    |                                                                                                    |                                                                    |                                                       |                                                                                         |
| This information contains confidential and/or priviledged material.                                                                                                    | Any revie                                                                                                    | w, dissemina                                                                                                    | tion or other use of,                                                                                                    | or taking on any activ                                             | on in reliance upon,                                  | this information by                                                                     |
| This information contains confidential and/or priviledged material.<br>persons or entities other than the approved person(s) or entity is p<br>Data Linked: C:\Encrypted\RIS\Test\HFSIRISData2_739.sdf<br>Cop                                                                                                    | Any revie<br>rohibited.<br>yright 202                                                                                                    | w, dissemini<br>3 by Health F                                                                                                    | tion or other use of,                                                                                                    | or taking on any action                                            | on in reliance upon,                                  | this information by<br>Page 1 of                                                        |
| This information contains confidential and/or priviledged material.<br>persons or entities other than the approved person(s) or entity is p<br>Data Linked: C:\Encrypted\IRIS\Test\HFSIRISData2_739.sdf<br>Cop                                                                                                    | Any revie<br>rohibited.<br>yright 202<br>ent Inf                                                                                                    | w, dissemini<br>3 by Health F<br>formation                                                                                                    | ition or other use of,<br>inancial Systems, Al                                                                                                    | or taking on any activ<br>i rights reserved.<br>5)                 | on in reliance upon,<br>Version Num<br>Date M<br>Time | Page 1 of<br>Page 1 of<br>ber 6.39.0:<br>nday, September 18, 202<br>1.12.02Ph           |
| This information contains confidential and/or priviledged material.<br>persons or entities other than the approved person(s) or entity is p<br>Data Linked: C:\EncryptedURIS\Test\HFSIRISData2_739.sd<br>Cop<br>Health Financial Systems Intern/Resid<br>Residency<br>Fisc                                                                                                    | Any revie<br>rohibited.<br>yright 202<br>ent Inf<br>y FTE S<br>al Year;                                                                                                    | w, dissemini<br>13 by Health F<br>iormation<br>summary f<br>12/01/201                                                                                                    | tion or other use of,<br>inancial Systems. Al<br>System (IRIS<br>or Provider: 140<br>19 - 11/30/2020                                                                                                    | or taking on any activ<br>i rights reserved.<br>5)                 | on in reliance upon,<br>Version Num<br>Date M<br>Time | Page 1 of<br>Page 1 of<br>ber 6.39.0.<br>nday. September 18.202Ph<br>1.12.02Ph          |
| This information contains confidential and/or priviledged material.<br>persons or entities other than the approved person(s) or entity is p<br>Data Linked: C:Encrypted/IRIS/Test/HFSIRISData2_738.sdf<br>Cop<br>The alth Financial Systems Intern/Resid<br>Residency<br>Fisc<br>Norksheet E-4                                                                                                    | Any revie<br>rohibited.<br>yright 202<br>ent Inf<br>y FTE S<br>al Year;<br>FTE                                                                                                    | w, dissemini<br>3 by Health F<br>ormation<br>5 ummary f<br>: 12/01/20<br>Overlaps                                                                                                    | ation or other use of,<br><u>'inencial Systems, Al</u><br><b>n System (IRIS</b><br>or Provider: 14(<br>19 - 11/30/2020<br>Net FTE                                                                                                    | or taking on any activ<br>I rights reserved.<br>3)<br>2124         | version Num<br>Version Num<br>Date M<br>Time          | Page 1 of<br>Page 1 of<br>ber 6 39 0.<br>nday, September 18, 202<br>1:12:02P1           |
| This information contains confidential and/or priviledged material.<br>persons or entities other than the approved person(e) or entity is p<br>Data Linket C:IEncrypted/IRIS/Test/HFS/RISData2_739.sdf<br>Cop<br>File<br>File<br>Mealth Financial Systems Intern/Resid<br>Residency<br>Fisc<br>Norksheet E-4<br>ine & Allopathic & Osteopathic (GME unweighted)                                                                                                    | Any revie<br>rohibited.<br>yright 202<br>ent Infr<br>y FTE S<br>al Year;<br>FTE<br>150.73                                                                                                    | w, dissemini<br>3 by Health F<br>ormation<br>12/01/20<br>Overlaps<br>0.00                                                                                                    | tion or other use of,<br><u>inencial Systems, Al</u><br>n System (IRIS<br>or Provider: 140<br>19 - 11/30/2020<br>Net FTE<br>150.73                                                                                                    | or taking on any activ<br>I rights reserved.<br>S)<br>2124         | version Num<br>Version Num<br>Date M<br>Time          | Page 1 of<br>Page 1 of<br>ber 6 39 0.<br>nnday. September 18, 202<br>1 12 02P1          |
| This information contains confidential and/or priviledged material.<br>persons or entities other than the approved person(e) or entity is p<br>Data Linked: C:\EncryptedURIS\Test\HFSIRISData2_739.sdf<br>Cop<br>Field Comparison Cop<br>Field Comparison Cop<br>Cop<br>Cop<br>Cop<br>Cop<br>Cop<br>Cop<br>Cop                                                                                                    | Any revie<br>rohibited.<br>yright 202<br>ent Info<br>y FTE S<br>cal Year;<br>FTE<br>150.73<br>39.97                                                                                                    | w, dissemini<br>3 by Health f<br>formation<br>tummary f<br>12/01/20<br>Overlaps<br>0.00<br>0.00                                                                                                    | tion or other use of,<br>inancial Systems. Al<br>System (IRIS<br>or Provider: 140<br>19 - 11/30/2020<br>Net FTE<br>150.73<br>39.97                                                                                                    | or taking on any activ<br><u>i rights reserved.</u><br>S)<br>Y124  | on in reliance upon,<br>Version Num<br>Date M<br>Time | Page 1 of<br>Page 1 of<br>ber 6.39.0.<br>Inday, September 18, 202<br>1.12.02Pf          |
| This information contains confidential and/or priviledged material.<br>persons or entities other than the approved person(s) or entity is p<br>Data Linket C:Encrypted/IRIS/Test/HFS/RISData2_739.sdf<br>Cop<br>Field C:Encrypted/IRIS/Test/HFS/RISData2_739.sdf<br>Cop<br>Field C:Encrypted/IRIS/Test/HFS/RISData2_739.sdf<br>Cop<br>Cop<br>Field C:Encrypted/IRIS/Test/HFS/RISData2_739.sdf<br>Cop<br>Cop<br>Cop<br>Cop<br>Cop<br>Cop<br>Cop<br>Cop                                                                                                    | Any revie<br>rohibited.<br>yright 202<br>ent Inf<br>y FTE S<br>al Year;<br>FTE<br>150.73<br>39.97<br>94.06                                                                                                    | w, dissemini<br>3 by Health f<br>iormation<br>Fummary f<br>12/01/20<br>Overlaps<br>0.00<br>0.00<br>0.00                                                                                                    | tion or other use of,<br>inancial Systems. Al<br>or Provider: 140<br>19 - 11/30/2020<br>Net FTE<br>150.73<br>39.97<br>94.06                                                                                                    | or taking on any activ<br>i <u>rights reserved.</u><br>5)<br>1124  | on in reliance upon,<br>Version Num<br>Date M<br>Time | Page 1 of<br>Page 1 of<br>ber 6.39.0<br>onday, September 18, 202<br>1.12.02P            |
| This information contains confidential and/or priviledged material. persons or entities other than the approved person(s) or entity is p Data Linked: C:Encrypted/IRIS/Test/HFSIRISData2_739.sdf Cop Figure Health Financial Systems Intern/Resid Residence Fisc Vorksheet E-4 ine 6 Allopathic & Osteopathic (GME unweighted) ine 8 Col 1 OB / GYN & Primary (weighted) ine 8 Col 2 Other (weighted) ine 10 Col 2 Dental (weighted)                                                                                                    | Any revie<br>rohibited.<br>yright 202<br>ent Inf<br>y FTE S<br>al Year;<br>FTE<br>150.73<br>39.97<br>94.06<br>6.82                                                                                                    | w, dissemine<br>3 by Health F<br>cormation<br>cormation<br>corm                                                                                                    | tion or other use of,<br>inancial Systems. Al<br>a System (IRIS<br>or Provider: 140<br>19 - 11/30/2020<br>Net FTE<br>150.73<br>39.97<br>94.06<br>6.82                                                                                                    | or taking on any action<br>I <u>rights reserved.</u><br>5)<br>2124 | on in reliance upon,<br>Version Num<br>Date M<br>Time | Page 1 o<br>Page 1 o<br>ber 6 30 0<br>onday, September 18, 202<br>1 12 02P              |
| This information contains confidential and/or priviledged material. persons or entities other than the approved person(s) or entity is p Data Linked: C:Encrypted/IRIS/Test/HFS/RISData2_739.sdf Cop Figure Health Financial Systems Intern/Resid Residency Fisc Vorksheet E-4 ine 6 Allopathic & Osteopathic (GME unweighted) ine 8 Col 1 OB / GYN & Primary (weighted) ine 8 Col 2 Other (weighted) ine 10 Col 2 Pontal (weighted) ine 10 Col 2 Pontal (weighted)                                                                                                    | Any revie<br>rohibited.<br>yright 202<br>ent Inf<br>y FTE S<br>al Year;<br>FTE<br>150.73<br>39.97<br>94.06<br>6.82<br>15.16                                                                                                 | w, dissemine<br>3 by Health f<br>ormation<br>iummary f<br>12/01/20<br>Overlaps<br>0.00<br>0.00<br>0.00<br>0.00<br>0.00<br>0.00<br>0.00                                                                                                    | tion or other use of,<br>inancial Systems. Al<br>a System (IRIS<br>or Provider: 140<br>19 - 11/30/2020<br>Net FTE<br>150.73<br>39.97<br>94.06<br>6.82<br>15.16                                                                                                 | or taking on any action<br>I rights reserved.<br>(5)<br>(124       | Version Num<br>Date M<br>Tame                         | Page 1 o<br>Page 1 o<br>ber 6 30 0<br>nday, September 18, 202<br>1 12 02P               |
| This information contains confidential and/or priviledged material.<br>persons or entities other than the approved person(s) or entity is p<br>Data Linket: C:IEncrypted/IRIS/Test/HFS/RISData2_739.sdf<br>Cop<br>File<br>Fealth Financial Systems Intern/Resid<br>Residency<br>Fisc<br>Vorksheet E-4<br>ine 6 Alopathic & Osteopathic (GME unweighted)<br>ine 8 Col 1 OB / GYN & Primary (weighted)<br>ine 8 Col 2 Other (weighted)<br>ine 10 Col 2 Dental (weighted)<br>ine 10 Col 2 Dental & Podiatry (weighted)<br>ine 10 Col 2 Dental & Podiatry (weighted)                                                                                                    | Any revie<br>rohibited.<br>yright 202<br>ent Inf<br>y FTE Stal Year;<br>FTE<br>150.73<br>39.97<br>94.06<br>6.82<br>15.16<br>21.99                                                                                           | w, dissemine<br>is by Health F<br>is transfer<br>is transfer<br>i                                                                                                    | tion or other use of,<br><u>inencial Systems, Al</u><br><b>n System (IRIS</b><br>or Provider: 140<br>19 - 11/30/2020<br>Net FTE<br>150.73<br>39.97<br>94.06<br>6.82<br>15.16<br>.021.99                                                                        | or taking on any activ<br><u>I rights reserved.</u><br>3)<br>)124  | Version Num<br>Date M<br>Time                         | Page 1 o<br>Page 1 o<br>ber 6 30 0<br>nday, September 18, 202<br>1 12 02P               |
| This information contains confidential and/or priviledged material.<br>persons or entities other than the approved person(e) or entity is p<br>Data Linked: C:IEncrypted/IRIS/Test/HFS/RISData2_739.sdf<br>Cop<br>FHealth Financial Systems Intern/Resid<br>Residency<br>Fisc<br>Vorksheet E-4<br>ine 6 Allopathic & Osteopathic (GME unweighted)<br>ine 8 Col 2 Other (weighted)<br>ine 10 Col 2 Dental (weighted)<br>ine 10 Col 2 Dental & Podiatry (weighted)<br>ine 10 Col 2 Dental & Podiatry (weighted)                                                                                                    | Any revie<br>rohibited.<br>yright 202<br>ent Inf<br>y FTE S<br>cal Year;<br>FTE<br>150.73<br>39.97<br>94.06<br>6.82<br>15.16<br>21.99<br>7.24                                                                               | w, dissemine<br>is by Health F<br>is transfer<br>is transfer<br>i                                                                                                    | tion or other use of,<br>inancial Systems. Al<br>n System (IRIS<br>or Provider: 14(0<br>19 - 11/30/2020<br>Net FTE<br>150.73<br>39.97<br>94.06<br>6.82<br>15.16<br>021.99<br>7.24                                                                              | or taking on any activ<br><u>I rights reserved.</u><br>5)<br>1124  | Version Num<br>Date M<br>Time                         | Page 1 o<br>Page 1 o<br>ber 6 30 0<br>onday. September 18, 202<br>1 12 02P              |
| This information contains confidential and/or priviledged material.<br>persons or entities other than the approved person(e) or entity is p<br>Data Linket C:Encrypted/IRIS/Test/HFS/RISData2_739.sdf<br>Cop<br>Fealth Financial Systems Intern/Resid<br>Residency<br>Fisc<br>Vorksheet E-4<br>ine 6 Allopathic & Osteopathic (GME unweighted)<br>ine 8 Col 2 Other (weighted)<br>ine 10 Col 2 Dental (weighted)<br>ine 10 Col 2 Dental (weighted)<br>ine 10 Col 2 Dental (unweighted)<br>ine 10 Col 2 Dental (unweighted)<br>ine 10 Col 2 Dental (unweighted)<br>ine 10 Col 2 Dental (unweighted)<br>ine 10 Col 2 Dental (unweighted)<br>ine 10 Col 2 Dental (unweighted)<br>ine 10.01 Col 2 Dental (unweighted)<br>ine 10.01 Col 2 Dental (unweighted)<br>ine 10.01 Col 2 Dental (unweighted)<br>ine 10.01 Col 2 Dental (unweighted)<br>ine 10.01 Col 2 Dental (unweighted)<br>ine 10.01 Col 2 Dental (unweighted)                                                                                                    | Any revie<br>rohibited.<br>yright 202<br>ent Inf<br>y FTE S<br>al Year;<br>FTE<br>150.73<br>39.97<br>94.06<br>6.82<br>15.16<br>21.99<br>1.524<br>15.24                                                                      | w, dissemine<br>is by Health F<br>is rmation<br>cormation<br>Coverlaps<br>0.00<br>0.00<br>0. | tion or other use of,<br>inancial Systems. Al<br>n System (IRIS<br>or Provider: 140<br>19 - 11/30/2020<br>Net FTE<br>150.73<br>39.97<br>94.06<br>6.82<br>15.16<br>021.99<br>7.24<br>18.42                                                                      | or taking on any activ<br><u>i rights reserved.</u><br>5)<br>1124  | Version Num<br>Date M<br>Time                         | Page 1 o<br>Page 1 o<br>ber 6 30 0<br>onday, September 10, 202<br>1 12 02P              |
| This information contains confidential and/or priviledged material. persons or entities other than the approved person(e) or entity is p Data Linket: C:IEncrypted/IRIS/Test/HFS/RISData2_739.sdf Cop FHealth Financial Systems Intern/Resid Residence: Fisc Vorksheet E-4 ine & Allopathic & Osteopathic (GME unweighted) ine & Col 1 OB / GYN & Primary (weighted) ine & Col 2 Dental (weighted) ine 10 Col 2 Dental (weighted) ine 10 Col 2 Dental (weighted) ine 10 Col 2 Dental (weighted) ine 10 Col 2 Dental (unweighted) ine 10 Col 2 Dental (unweighted) ine 10 Col 2 Dental (unweighted) ine 10 Col 2 Dental (unweighted) ine 10.01 Col 2 Dental (unweighted) ine 10.01 Col 2 Dental (unweig                                                                                             | Any revie<br>rohibited.<br>yright 202<br>ent Inf<br>y FTE S<br>al Year:<br>FTE<br>150.73<br>39.97<br>94.06<br>6.82<br>15.16<br>21.99<br>7.24<br>18.42<br>25.66                                                              | w, dissemine<br>3 by Health F<br>5 ormation<br>5 ummary f<br>1 12/01/20<br>0 verlaps<br>0.00<br>0.00<br>0.   | tion or other use of,<br>inancial Systems. Al<br>n System (IRIS<br>or Provider: 140<br>19 - 11/30/2020<br>Net FTE<br>150.73<br>39.97<br>94.08<br>6.82<br>15.16<br>021.99<br>7.24<br>18.42<br>25.66                                                             | or taking on any activ<br><u>i rights reserved.</u><br>\$)<br>1124 | on in reliance upon,<br>Version Num<br>Date M<br>Time | Page 1 o<br>Page 1 o<br>ber 6.30.0<br>onday, September 18, 202<br>1.12.02P              |
| This information contains confidential and/or priviledged material.<br>persons or entities other than the approved person(s) or entity is p<br>Data Linket: C:Encrypted/JRIS/Test/HFS/RISData2_739.sdf<br>Cop<br>Fealth Financial Systems Intern/Resid<br>Residence:<br>Fisc<br>Norksheet E-4<br>ine 6 Alopathic & Osteopathic (GME unweighted)<br>ine 8 Col 1 OB / GYN & Primary (weighted)<br>ine 8 Col 2 Other (weighted)<br>ine 10 Col 2 Dental (weighted)<br>ine 10 Col 2 Dental (weighted)<br>ine 10 Col 2 Dental (weighted)<br>ine 10 Col 2 Dental (weighted)<br>ine 10 Col 2 Dental (weighted)<br>ine 10 Col 2 Dental (weighted)<br>ine 10 Col 2 Dental (unweighted)<br>ine 10 Col 2 Dental (unweighted)<br>ine 10 Col 2 Dental & Podiatry (unweighted)<br>ine 10 Col 2 Dental & Podiatry (unweighted)<br>ine 10 Col 1 OB/GYN & Primary - New Program (weighted)                                                                                                    | Any review<br>cohibited.<br>wight 202<br>ent Inf<br>9 y FTE S<br>150.73<br>9.9.07<br>9.4.06<br>6.82<br>15.16<br>21.99<br>7.24<br>18.42<br>25.66                                                                             | w, dissemine<br>3 by Health F<br>5 ormation<br>5 ummary f<br>12/01/20<br>0 verlaps<br>0.00<br>0.00   | tion or other use of,<br>inancial Systems. Al<br>a System (IRIS<br>or Provider: 140<br>19 - 11/30/2020<br>Net FTE<br>150.73<br>39.97<br>94.06<br>6.82<br>15.16<br>021.99<br>7.24<br>18.42<br>25.66<br>7.19                                                     | or taking on any activ<br>i rights reserved.<br>5)<br>1124         | version Num<br>Version Num<br>Date M<br>Time          | Page 1 o<br>Page 1 o<br>ber 6 30 0<br>onday, September 18, 202<br>1 12 02P              |
| This information contains confidential and/or priviledged material.  persons or entities other than the approved person(s) or entity is p Data Linked: C:Encrypted/IRIS/Test/HFSIRISData2_739.sdf Cop Field Content of the second second                                                                                              | Any review<br>cohibited.<br>yright 202<br>ent Inf<br>FTE<br>150.73<br>39.97<br>94.06<br>6.82<br>15.16<br>21.99<br>7.24<br>18.42<br>25.66<br>7.19<br>7.24<br>18.42<br>25.66<br>7.19<br>7.24                                  | w, dissemine<br>3 by Health F<br>cormation<br>cormation<br>0 verlaps<br>0.00<br>0.00 | tion or other use of,<br>inancial Systems. Al<br>a System (IRIS<br>or Provider: 140<br>19 - 11/30/2020<br>Net FTE<br>150.73<br>39.97<br>94.06<br>6.82<br>15.16<br>021.99<br>7.24<br>18.42<br>25.66<br>7.19<br>9.71                                             | or taking on any activ<br>i rights reserved.                       | Version Num<br>Date M<br>Tame                         | Page 1 o<br>Page 1 o<br>ber 6 30 0<br>onday, September 18, 202<br>1 12 02P              |
| This Information contains confidential and/or priviledged material.<br>persons or entities other than the approved person(e) or entity is p<br>Data Linked: C1Encrypted/IRIS/Test/HFS/RISData2_739.sdf<br>Cop<br>Thealth Financial Systems Intern/Resid<br>Residency<br>Fisc<br>Norksheet E-4<br>Line 6 Allopathic & Osteopathic (GME unweighted)<br>Line 8 Col 1 OB / GYN & Primary (weighted)<br>Line 8 Col 2 Other (weighted)<br>Line 10 Col 2 Dental & Podiatry (weighted)<br>Line 10 Col 2 Dental & Podiatry (weighted)<br>Line 10.01 Col 2 Dental & Podiatry (weighted)<br>Line 10.01 Col 2 Dental & Podiatry (weighted)<br>Line 10.01 Col 2 Dental & Podiatry (weighted)<br>Line 10.01 Col 2 Dental & Podiatry (weighted)<br>Line 10.01 Col 2 Dental & Podiatry (unweighted)<br>Line 10.01 Col 2 Dental & Podiatry (unweighted)<br>Line 10.01 Col 2 Dental & Podiatry (unweighted)<br>Line 10.01 Col 2 Dental & Podiatry (unweighted)<br>Line 10.01 Col 2 Dental & Podiatry (unweighted)<br>Line 10.01 Col 2 Dental & Podiatry (unweighted)<br>Line 10.01 Col 2 Dental & Podiatry (unweighted)<br>Line 15 Col 1 OB/GYN & Primary - New Program (weighted)<br>Line 15 Col 2 Other - New Program (weighted)<br>Line 15 Col 2 Other - New Program (weighted)<br>Line 1 | Any review<br>rohibited.<br>wright 2022<br>FTE Stall Year:<br>FTE<br>150.73<br>39.97<br>94.06<br>6.82<br>15.16<br>21.99<br>7.24<br>18.42<br>25.66<br>7.19<br>9.711                                                          | w, dissemini<br>3 by Health F<br>cormation<br>5 12/01/20<br>Overlaps<br>0.00<br>0.00 | tion or other use of,<br>inancial Systems, Al<br>n System (IRIS<br>or Provider: 146<br>(9 - 11/30/2020<br>Net FTE<br>150.73<br>39.97<br>94.06<br>6.82<br>15.16<br>(21.99<br>7.24<br>18.42<br>25.66<br>7.19<br>9.71<br>3.05                                     | or taking on any activ<br><u>I rights reserved.</u><br>3)<br>1124  | Version Num<br>Date M<br>Time                         | Page 1 o<br>Page 1 o<br>ber 6 30 0<br>onday, September 18, 202<br>1 12 02P              |
| This information contains confidential and/or priviledged material.<br>persons or entities other than the approved person(e) or entity is p<br>Data Linked: C:IEncrypted/IRIS/Test/HFS/RISData2_739.sdf<br>Cop<br>Person Contemporation of the approved person(e) or entity is p<br>Data Linked: C:IEncrypted/IRIS/Test/HFS/RISData2_739.sdf<br>Cop<br>Person Contemporation of the approved person(e) or entity is p<br>Intern/Resid<br>Residency<br>Fisc<br>Norksheet E-4<br>line 6 Allopathic & Osteopathic (GME unweighted)<br>line 8 Col 2 Other (weighted)<br>line 8 Col 2 Other (weighted)<br>line 10 Col 2 Dental (weighted)<br>line 10 Col 2 Dental & Podiatry (weighted)<br>line 10 Col 2 Dental & Podiatry (unweighted)<br>line 10.01 Col 2 Dental & Podiatry (unweighted)<br>line 10.01 Col 2 Dental & Podiatry (unweighted)<br>line 10.01 Col 2 Dental & Podiatry (unweighted)<br>line 10.01 Col 2 Dental & Podiatry (unweighted)<br>line 10.01 Col 2 Dental & Podiatry (unweighted)<br>line 10.01 Col 2 Dental & Podiatry (unweighted)<br>line 15 Col 1 OB/GYN & Primary - New Program (unweighted)<br>line 15 Col 1 OB/GYN & Primary - New Program (unweighted)<br>line 15 Col 1 OB/GYN & Primary - New Program (unweighted)<br>line 15 Col 1 OB/GYN & Primary - New Program (unweighted)<br>line 15 Col 1 OB/GYN & Primary - New Program (unweighted)<br>line 15 Col 1 OB/GYN & Primary - New Program (unweighted)<br>line 15 Col 1 OB/GYN & Primary - New Program (unweighted)<br>line 15 Col 1 OB/GYN & Primary - New Program (unweighted)<br>line 15 Col 1 OB/GYN & Primary - New Program (unweighted)<br>line 15 Col 2 Other - New Program (unweighted)<br>line 15 Col 2 Other - New Program (unweighted)<br>line 15 Col 2 Other - New Program (unweighted)<br>line 15 Col 2 Other - New Program (unweighted)<br>line 15 Col 2 Other - New Program (unweighted)<br>line 15 Col 2 Other - New Program (unweighted)<br>line 15 Col 2 Other - New Program (unweighted)<br>line 15 Col 2 Other - New Program (unweighted)<br>line 15 Col 2 Other - New Program (unweighted)<br>line 15 Col 2 Other - New Program (unweighted)<br>line 15 Col 2 Other - New Program (unweighted)<br>line 15 Col 2 Other     | Any review<br>cohibited.<br>wright 202<br>ent Inf<br>FTE<br>150.73<br>39.97<br>94.06<br>6.82<br>15.16<br>6.82<br>15.16<br>7.19<br>9.71<br>7.24<br>25.66<br>7.19<br>9.71<br>7.74                                             | w, dissemine<br>is by Health F<br>is transfer<br>is transfer<br>i                                                                                                    | tion or other use of,<br>inencial Systems. Al<br>n System (IRIS<br>or Provider: 14(2)<br>19 - 11/30/2020<br>Net FTE<br>150.73<br>39.97<br>94.06<br>6.82<br>15.16<br>0.21.99<br>7.24<br>18.42<br>25.66<br>7.19<br>9.71<br>7.38<br>9.71<br>7.38                  | or taking on any activ<br>I rights reserved.<br>5)<br>1124         | Version Num<br>Date M<br>Time                         | this information by<br>Page 1 o<br>ber 6 30 0<br>onday. September 18, 202<br>1 12 02P   |
| This information contains confidential and/or priviledged material.<br>persons or entities other than the approved person(e) or entity is p<br>Data Linket C:EncryptedURIS:Test/HFS/RISData2_739.sdf<br>Cor<br>Person Contemporation of the approved person(e) or entity is p<br>Data Linket C:EncryptedURIS:Test/HFS/RISData2_739.sdf<br>Cor<br>Person Contemporation of the approved person(e) or entity is p<br>Contemporation of the approved person of the approved person person of the approved person of the approved person of the approved person person of the approved person person of the approved person of the approved person of the approved person person of the                                                                             | Any review<br>cohibited.<br>wright 202<br>ent Inf<br>FTE<br>150.73<br>39.97<br>94.06<br>6.82<br>21.99<br>7.24<br>25.66<br>7.19<br>9.71<br>18.42<br>25.66<br>7.19<br>9.71<br>19.73<br>8<br>11.51                             | w, dissemine<br>is by Health F<br>is rmation<br>is rmation<br>is rmation<br>is rmation<br>is real state<br>0,00<br>0,00<br>0,0       | tion or other use of,<br>inancial Systems, Al<br>n System (IRIS<br>or Provider: 140<br>19 - 11/30/2020<br>Net FTE<br>150,73<br>39.97<br>94.06<br>6.82<br>15.16<br>021.99<br>7.24<br>18.42<br>25.66<br>7.19<br>9.71<br>7.38<br>11.51                            | or taking on any activ<br><u>I rights reserved.</u><br>3)<br>1124  | Version Num<br>Date M<br>Time                         | Page 1 of<br>Page 1 of<br>ber 6 30 0<br>onday. September 18, 202<br>1 12 02P            |
| This information contains confidential and/or priviledged material.<br>persons or entities other than the approved person(e) or entity is p<br>Data Linket C:EncryptedURIS:Test/HFS/RISData2_739.sdf<br>Cor<br>Person Contemporation of the approved person(e) or entity is p<br>Data Linket C:EncryptedURIS:Test/HFS/RISData2_739.sdf<br>Cor<br>Person Contemporation of the approved person(e) or entity is p<br>Residence<br>Fisco<br>Norksheet E-4<br>ine 6 Allopathic & Osteopathic (GME unweighted)<br>ine 6 Col 1 OB / GYN & Primary (weighted)<br>ine 10 Col 2 Dental (weighted)<br>ine 10 Col 2 Dental (weighted)<br>ine 10 Col 2 Dental (weighted)<br>ine 10 Col 2 Dental (weighted)<br>ine 10 Col 2 Dental (weighted)<br>ine 10 Col 2 Dental (unweighted)<br>ine 10.01 Col 2 Dental (unweighted)<br>ine 10.01 Col 2 Dental (unweighted)<br>ine 10.01 Col 2 Dental (unweighted)<br>ine 15 Col 1 OB/GYN & Primary - New Program (weighted)<br>ine 15 Col 1 OB/GYN & Primary - New Program (unweighted)<br>ine 15.01 Col 1 OB/GYN & Primary - New Program (unweighted)<br>ine 15.01 Col 2 Other - New Program (unweighted)<br>ine 15.01 Col 2 Other - New Program (unweighted)<br>ine  | Any review<br>cohibited.<br>wright 202<br>ent Inf<br>FTE<br>150.73<br>39.97<br>94.06<br>6.82<br>15.16<br>21.99<br>7.24<br>18.42<br>25.66<br>7.19<br>9.71<br>18.42<br>25.66<br>19.71<br>9.71<br>7.38<br>11.51<br>5.09        | w, dissemine<br>is the Health F<br>is rmation<br>is many f<br>: 12/01/20<br>Overlaps<br>0.00<br>0.00<br>0.   | tion or other use of,<br>inancial Systems. Al<br>n System (IRIS<br>or Provider: 140<br>19 - 11/30/2020<br>Net FTE<br>150.73<br>39.97<br>94.06<br>6.82<br>15.16<br>021.99<br>7.24<br>18.42<br>25.66<br>7.19<br>9.71<br>7.38<br>11.51<br>5.09                    | or taking on any activ<br>i <u>rights reserved.</u><br>5)<br>1124  | Version Num<br>Date M<br>Time                         | Page 1 of<br>Page 1 of<br>ber 6.30.0<br>onday, September 18, 202<br>1.12.02P            |
| This information contains confidential and/or priviledged material.<br>persons or entities other than the approved person(e) or entity is p<br>Data Linket: C:Encrypted/JRIS/Test/HFS/RISData2_739.sdf<br>Cop<br>Fealth Financial Systems Intern/Resid<br>Residence:<br>Fisc<br>Norksheet E-4<br>ine 6 Alopathic & Osteopathic (GME unweighted)<br>ine 8 Col 1 OB / GYN & Primary (weighted)<br>ine 8 Col 2 Other (weighted)<br>ine 10 Col 2 Dental (weighted)<br>ine 10 Col 2 Dental (weighted)<br>ine 10 Col 2 Dental (weighted)<br>ine 10 Col 2 Dental (weighted)<br>ine 10 Col 2 Dental (weighted)<br>ine 10 Col 2 Dental (weighted)<br>ine 10 Col 2 Dental (weighted)<br>ine 10 Col 2 Dental (weighted)<br>ine 10 Col 2 Dental & Podiatry (weighted)<br>ine 10 Col 2 Dental & Podiatry (weighted)<br>ine 10 Col 2 Dental & Podiatry (weighted)<br>ine 10 Col 2 Dental & Podiatry (unweighted)<br>ine 15 Col 1 OB/GYN & Primary - New Program (weighted)<br>ine 15 Col 2 Other - New Program (unweighted)<br>ine 15 Col 2 Other - New Program (unweighted)<br>ine 16 Col 2 Other - Displaced (weighted)<br>ine 16 Col 2 Other - Displaced (weighted)<br>ine 16 Col 2 Other - Displaced (weighted)<br>ine 16 Col 2 Other - Displaced (weighted)<br>ine 16 Col 2 Other - Displaced (weighted)<br>ine 16 Col 2 Other - Displaced (weighted)                                                               | Any review<br>cohibited.<br>wight 202<br>ent Inf<br>FTE<br>150.73<br>39.97<br>94.06<br>6.82<br>15.16<br>21.99<br>7.24<br>18.42<br>25.66<br>7.19<br>9.71<br>18.42<br>15.16<br>7.19<br>9.71<br>1.51<br>5.09<br>10.13          | w, dissemine<br>3 by Health F<br>5 ormation<br>5 unmary f<br>1 12/01/20<br>0 verlaps<br>0.000<br>0.0000<br>0.0000<br>0.0000<br>0.0000<br>0.0000<br>0.0000<br>0.0000<br>0.0000<br>0.0000<br>0.00000<br>0.00000<br>0.00000<br>0.00000000                                                                                                    | tion or other use of,<br>inancial Systems. Al<br>n System (IRIS<br>or Provider: 140<br>19 - 11/30/2020<br>Net FTE<br>150.73<br>39.97<br>94.08<br>6.82<br>15.16<br>021.99<br>7.24<br>18.42<br>25.66<br>7.19<br>9.71<br>7.38<br>11.51<br>5.09<br>10.13           | or taking on any activ<br><u>i rights reserved.</u><br>\$)<br>1124 | Version Num<br>Date M<br>Time                         | this information by<br>Page 1 of<br>ber 6.39.0<br>onday, September 18, 202<br>1.12.02Pl |
| This information contains confidential and/or priviledged material.<br>This information contains confidential and/or priviledged material.<br>Data Linked: C:Encrypted/IRIS/Test/HFSIRISData2_739.sdf<br>Cop<br>Feasibility of the set of the set of the s                                                                                     | Any review<br>rohibited.<br>wright 2022<br>FTE Stall Year;<br>FTE<br>150.73<br>39.97<br>94.06<br>6.82<br>15.16<br>6.82<br>21.99<br>7.24<br>18.42<br>25.66<br>7.19<br>9.71<br>1.51<br>7.38<br>11.51<br>5.09<br>10.13<br>5.17 | w, dissemina<br>is by Health F<br>is transfer to the second<br>is transfer to the second<br>is transfer to the                                                                                                    | ation or other use of,<br>"inancial Systems, Al<br>n System (IRIS<br>or Provider: 14(<br>19 - 11/30/2020<br>Net FTE<br>150.73<br>39.97<br>94.06<br>6.82<br>15.16<br>(21.99<br>7.24<br>18.42<br>25.66<br>7.19<br>9.71<br>7.38<br>11.51<br>5.09<br>10.13<br>5.17 | or taking on any activ<br>I rights reserved.<br>3)<br>1124         | Version Num<br>Date M<br>Time                         | this information by<br>Page 1 o<br>ber 6.30 0<br>onday, September 18, 202<br>1.12.02P   |

| W Health Financial Systems In                          | tern/Resident Info                 | rmation              | System (I                     | IRIS)        | Version Number 6.39<br>Date Monday, September 18, 20<br>Time 1.12.02/ |
|--------------------------------------------------------|------------------------------------|----------------------|-------------------------------|--------------|-----------------------------------------------------------------------|
|                                                        | Residency FTE Su<br>Fiscal Year: 1 | mmary fo<br>2/01/201 | or Provider:<br>9 - 11/30/202 | 140124<br>20 |                                                                       |
| Worksheet S-2, Part I                                  |                                    | FTE                  | Overlaps                      | Net FTE      |                                                                       |
| Line 66 Col 1 Unweighted Non-primary FTEs in N         | on-Provider Settings               | 7.28                 | 0.00                          | 7.20         |                                                                       |
| Line 66 Col 2 Unweighted Non-Primary FTEs at H         | lospital                           | 163.60               | 0.00                          | 163.60 ***   |                                                                       |
| Line 67 Primary FTE summary                            |                                    |                      |                               |              |                                                                       |
| Program Name                                           | Program Code                       | Unweig               | hted FTEs No                  | n-Prov Site  | Unweighted FTEs in Hospital                                           |
| FAMILY MEDICINE                                        | 1350                               |                      | 1.2682                        |              | 20.7316                                                               |
| INTERNAL MEDICINE                                      | 1400                               |                      | 0.5631                        |              | 9.4440                                                                |
| INTERNAL MEDICINE /PEDIATRICS                          | 1450                               |                      | 0.0000                        |              | 2.0000                                                                |
| INTERNAL MEDICINE/PREVENTIVE MED.                      | 1515                               |                      | 0.0000                        |              | 0.1530                                                                |
| PEDIATRICS                                             | 2000                               |                      | 0.3634                        |              | 6.5260                                                                |
| PUBLIC HEALTH & GEN. PREVEN. MED.                      | 2175                               |                      | 0.0000                        |              | 0.1380                                                                |
|                                                        | Grand Total:                       |                      | 2.19                          |              | 39.00                                                                 |
| *** There is no Non-Provider Setting % in IRIS, ensure | this is correct prior to posting t | o the cost re        | port.                         |              |                                                                       |

Note that we do include the location of the database (sdf file) on the bottom left corner of the report. This is beneficial to know when working next year.

# 6 SR923 – Comparison FTE count to the Medicare Cost Report

CMS has created a National Database that is being stored in their STAR system. Each MAC has access to this system and is required to load the submitted M & A database files into the STAR system when the cost report is submitted. CMS is pushing to compare the cost report FTEs to what they calculate the FTEs from the submitted IRIS files. They are planning to begin holding up accepting cost reports in the near future (at the earliest it will be the 6-30-20 FYEs). To prepare for this change, HFS has created a Special Report 923 (SR923) in the cost report software and also in the IRIS software to run a comparison. In the MCRIF32 system (the cost report software), we issue a Level II edit relating to SR923 when the FTE count on the cost report does not agree to the IRIS FTE calculation. In the cost report software, the new SR923 report (can locate this thru Open Forms and scroll to the bottom) that we created in response to the CMS STAR IRIS FTE calculation. In the HFS IRIS you can export a csv file from IRIS and upload the csv file to the SR923 report. To get the csv from IRIS, go to reports –

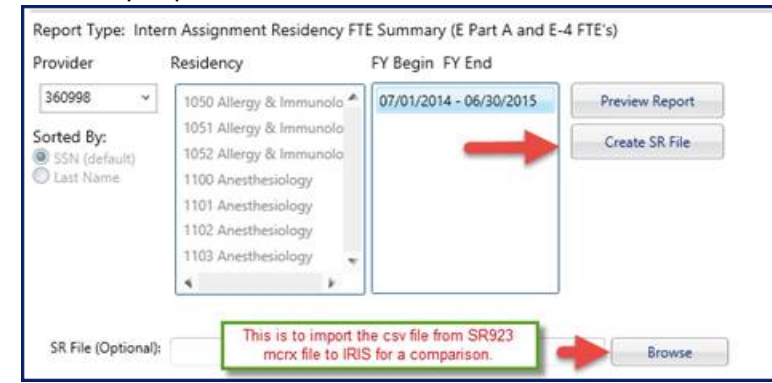

Residency Report and select the 3<sup>rd</sup> bullet as shown below:

Then take the csv file from IRIS (will be named xxxxx.YYYYMMDD.YYYYMMDD.SR923.csv where xxxxx is provider # and we will have FYB and FYE identified) and open up the SR923 in the cost report and select the Browse on line 100 to import this file. We also create a csv file from the mcrx file which will be named Cost\_Report\_Name.SR923.csv that can be imported into the HFS IRIS Audit and Residency Reports. To import the cost report csv file, you select the Browse button shown above at the end of the SR File (Optional) section.

The SR923 report in IRIS is included at the end of the Audit Report and also in the Residency Report – Intern Assignment Residency FTE Summary (E Part A and E-4 FTE's):

| Home Data M                                                                                                    | lanagement                                                                                                    | Interns                                                                                                    | Reports                                                                                                    | Help                                                    |                   |                                  |
|----------------------------------------------------------------------------------------------------|----------------------------------------------------------------------------------------------------|----------------------------------------------------------------------------------------------------|----------------------------------------------------------------------------------------------------|---------------------------------------------------------|-------------------|----------------------------------|
| Reports     Audit Report     Audit Report     Audit Report     Foreign Medical Graduates     Import Data Master Variance     Import File Log     Intern Assignments | IRIS Data Int<br>1. Choose the re<br>Intern Assignmen<br>Intern Assignmen<br>Intern Assignmen<br>Intern Assignmen<br>Intern Assignmen<br>Intern Assignmen<br>Intern Assignmen<br>Intern Assignmen | ern Assignn<br>port type:<br>It Reidency Code R<br>It Summary Reiden<br>It Summary Reiden<br>It Summary Reiden<br>It Summary Reiden<br>It Reidency UNYIg!<br>It Reidency FIE Sun | report<br>cy Code Report<br>cy Code Report<br>cy Code Report By ECFA<br>cy Code Report All Prov<br>cy Code Report with Em<br>TE > 0.75 Children's Ho<br>inmary (E Part A, E-4 and | AG<br>kiders<br>ployer<br>spitals<br>(S-2, Part I FTES) | •                 |                                  |
| Intern (Individual) History     OIG Report                                                                                                    | 2. Select a provi<br>Report Type: Inter<br>Provider                                                                                                    | der/fiscal year a<br>m Assignment Re<br>Residency                                                                                                    | and click preview:<br>sidency FTE Summa<br>FY Begin                                                                                                    | ry (E Part A, E-4 and<br>FY End                         | S-2, Part I FTE's | 0                                |
| Overlap Report Out of IRP Report Pre-July 1995 Residency Braidency Report Sim Match Report                                                                          | 140124 ~<br>Sorted By:<br>SSN (default)<br>Last Name<br>Res Type:<br>Podiatry<br>Dental<br>Primary<br>08                                                                                          | 1050 Allergy & In<br>1051 Allergy & In<br>1052 Allergy & In<br>1100 Anesthesiol<br>1101 Anesthesiol<br>1103 Anesthesiol<br>1104 Anesthesiol                                      | nmunolo<br>nmunolo<br>ogy<br>ogy<br>ogy<br>ogy<br>ogy<br>iogy<br>iogy                                                                                                    | 119 - 11/30/2020                                        | (                 | Preview Report<br>Create SR File |
|                                                                                                    | SR File (Optional):                                                                                                    |                                                                                                    |                                                                                                    |                                                         | Brows             | e                                |

Once you have reviewed the reports and have determined all of the items are correct, you are ready to create the IRIS files to submit to the MAC. If the cost reporting period begins prior to 10-1-21, you will create M & A dbf files. The files are named MXXXXXX\_YYYY-MM-DD.dbf and AXXXXXX\_YYYY-MM-DD.dbf (the XXXXXX is provider # and the YYYYMMDD is the FYE). If your cost reporting period begins on or after 10-1-21, you will need to submit XML file. To create the file, you select the Data Management Tab and Export CMS IRIS Data as shown below:

|                               |                                    | Copyright 2023 Healt     | h Financial Systems. All Righ | its Resevered.    |                 |                                                                                                    |
|-------------------------------|------------------------------------|--------------------------|-------------------------------|-------------------|-----------------|----------------------------------------------------------------------------------------------------|
| Version: 6.39.0.1             | Resident I                         | nformati                 | on Syster                     | n                 |                 | Health<br>Financial<br>Systems                                                                                                    |
| Home Dat                      | a Management                       | Interns                  | Reports                       | Help              |                 |                                                                                                    |
| Import/Export Data            | Import/Expo                        | ort Data                 |                               |                   |                 |                                                                                                    |
| Import IRIS Data              | IRIS Import File Manag             | er Export CMS IRIS       | Data Export Special Reg       | ort Import OIG    | Change Database |                                                                                                    |
| Export CMS IRIS Data          | Export IRIS Data<br>1. Choose an o | to CMS<br>output folder: |                               |                   |                 |                                                                                                    |
| Import OIG                    | C:\Encrypted\IRIS                  | \Test\test_new_Urban     | Output Fe                     | older             | ttop            | 1. Contraction of the second second s |
| Change Database               | Provider                           | FY Begin FY End          | and then they on the          | create Dor bu     |                 |                                                                                                    |
| <ul> <li>View Data</li> </ul> | 140124 ~                           | 12/01/2019 - 11/30       | (2020 Cree                    | ite DBF           |                 |                                                                                                    |
| Error Codes                   |                                    |                          | Crea                          | ite CSV<br>te XML | •               |                                                                                                    |

2023 Charles H. Briggs, Jr., All Rights Reserved

|                     |                                                                             | 0                                |                                                                                    |                    |
|---------------------|-----------------------------------------------------------------------------|----------------------------------|------------------------------------------------------------------------------------|--------------------|
| 0                   | Export Sumn                                                                 | nary Report                      |                                                                                    | - 🗆 🗙              |
| 🚣 🚑 🧶 🇞 💮 📴 🗵       | < → H  1 /1                                                                 | M 🔍 •                            | SAP                                                                                | CRYSTAL REPORTS*   |
|                     | Main Report                                                                 |                                  |                                                                                    |                    |
|                     | [                                                                           |                                  |                                                                                    | ^                  |
|                     | HealthFi                                                                    | inancial<br>ems                  | Intern/Resident Ir                                                                 | nformation S       |
|                     |                                                                             |                                  | Import S                                                                           | Summary Repo       |
|                     | <u>File Origin</u><br>Primary Provider Number<br>Fiscal Begin<br>Fiscal End | 360997<br>1/1/2013<br>12/31/2013 | File Statistics<br>M Records Read<br>A Records Read<br>Critical Errors<br>Warnings | 12<br>19<br>0<br>0 |
|                     | HFS Error No Severity                                                       | Explanati                        | on                                                                                 |                    |
|                     | No IRIS data edit errors or v                                               | warnings were foun               | d during the import operation,                                                     | *                  |
| Current Page No.: 1 | Total Page No.: 1                                                           |                                  | Zoom Factor: 100%                                                                  |                    |

You will also receive an output file showing the success.

We always suggest doing an import of the new M files but hit Preview rather than import:

| Fiscal Year From: 12/<br>To: 11/ | 1/2019<br>30/2020 |                   |        |  |
|----------------------------------|-------------------|-------------------|--------|--|
| To: 11/                          | 30/2020           |                   |        |  |
|                                  |                   |                   |        |  |
|                                  |                   |                   |        |  |
| Import                           | Preview Files     | Create csv import | report |  |
| Import                           | Preview Files     | Create csv import | report |  |

# 7 Using Net Sync

The Admin Suite is located in the hospital cost report package in the c:\mcrif32 directory. The file is named "HFSAdminSuite.exe". Double click on the file to start the Admin Suite. (You can also create a shortcut to the file on your desktop to right clicking on the file and selecting "Create Shortcut".) You will see the following screen when the program launches. You need to identify the network folder where you want to publish the updates using the browse button.

| Sync Version: 1.5.0.0                                                           | , result                                                                                                    |                                |
|---------------------------------------------------------------------------------|----------------------------------------------------------------------------------------------------|--------------------------------|
|                                                                                 |                                                                                                    |                                |
| Publication Information                                                         | 1                                                                                                    |                                |
| Date of Last Publication:                                                       | 10/22/2015 4:46:00 PM                                                                                                    |                                |
| Note to Users:                                                                  | Network Synchronization update.                                                                                                    | 1                              |
| New Publication Date:                                                           | 11/21/2015 v (mm/dd/yyyy)                                                                                                    |                                |
| Publish to Eolder:                                                              | X: Luke synch Wew                                                                                                    | Browse                         |
| Source Folder:                                                                  | C:\MCRIF32                                                                                                    | -1. Production of a second     |
|                                                                                 | Bublish for Network Synchronization                                                                                                    |                                |
| Instructions                                                                    |                                                                                                    | -                              |
| <ol> <li>Enter a note to you<br/>on their updates so<br/>characters.</li> </ol> | r users: You can optionally enter a note that your users<br>reen that describes this syncronization update. Enter up                                                              | to 255                         |
| <ol><li>Enter the Publication<br/>at to consider if ner</li></ol>               | n Date: The publication date is the date the user's mach<br>w network software is available. The user's machine will<br>network software if this date is newer than their last da | ine will look<br>only<br>te of |
| synchronize to the<br>synchronization.                                          |                                                                                                    |                                |

Select the Options tab to setup the IRIS. Click the Browse button to select your IRIS Setup Folder location.

| IFS Administration Suite - [Tools - Network Synchronization]                                                                                                    | -         |           | ×  |
|----------------------------------------------------------------------------------------------------|-----------|-----------|----|
| File                                                                                                    |           | _         | ъ× |
| <u>n</u>                                                                                                    |           |           |    |
| Network Synchronization Verify Version                                                                                                    |           |           |    |
| NetSync Version: 1.6.0.0                                                                                                    |           |           |    |
| IRIS Setup Files                                                                                                    |           |           |    |
| Include IRIS when creating Network Syncronization files.                                                                                                    |           |           |    |
| IRIS Setup <u>F</u> older:                                                                                                    |           |           |    |
| C:\Program Files (x86)\Health Financial Systems\                                                                                                    |           |           |    |
| botanich ibs niodnica ormago                                                                                                    |           |           |    |
|                                                                                                    |           |           |    |
|                                                                                                    |           |           |    |
| Shared Credentials                                                                                                    |           |           |    |
| Shared credentials are the credentials you want your users to use when performing tasks such as exporting<br>a report to SaFE, or obtaining additional content that requires a login using HFS website credentials. |           |           |    |
| Share these credentials with NetSync users.                                                                                                    |           |           |    |
| Username:                                                                                                    |           |           |    |
| Password: *******                                                                                                    |           |           |    |
|                                                                                                    |           |           |    |
|                                                                                                    |           |           |    |
|                                                                                                    |           |           |    |
|                                                                                                    |           |           |    |
|                                                                                                    |           |           |    |
| Admin Suite Version: 1.2.1.21                                                                                                    | 9/25/2023 | 3 1:18:34 | PM |

Then go to the Publishing tab and select the Publish for Network Synchronization and you will see the

following screen. Deselect the Cost Report Software (MCRIF32) and make sure the IRIS option is selected.

| Publish Options                                                                             | × |
|---------------------------------------------------------------------------------------------|---|
| You have multiple publish options selected. Check the items below that you want to publish: |   |
| ☐ Cost Report Software (MCRIF32)<br>✔ IRIS                                                  |   |
| OK Cancel                                                                                   |   |

This will publish the IRIS software update files to the designated shared location. Other users will need to open the IRIS program and select Help and Preferences. At the bottom of the screen they can set up the network synchronization by selecting "Synchronize at Start Up" and browse to the folder where you posted the Net Sync files.

| neip                      | Residency Calendar                                                                                                    |                                                                                                    | IRIS Settings                                                                                                    |                                                                                                    |                                                                                                    |
|---------------------------|----------------------------------------------------------------------------------------------------|----------------------------------------------------------------------------------------------------|----------------------------------------------------------------------------------------------------|----------------------------------------------------------------------------------------------------|----------------------------------------------------------------------------------------------------|
| About IRIS<br>Preferences | Set the beginning and endin<br>Residency Calendar. All new<br>use these periods in his/her<br>To rebuild all existing reside<br>there periods, click 'Rebuild<br>Calendars'.<br>Start MM/DD End<br>Month Day Mo<br>7 1 1 6<br>Rebuild Residency<br>Re<br>IRIS Data Archive<br>Move IRIS data to archive st<br>or by provider/fiscal year.<br>Archive Sett<br>IRIS Extended Features<br>Name matching tool useful<br>potential duplicate entries v | ng periods for the<br>vinterns added will<br>residency calendar.<br>ncy calendars with<br>Residency<br>V 30 V<br>Calendars<br>r Calendars<br>rebuild Status: Ready<br>ratus by fiscal year<br>rings<br>for identifying<br>with different SSNs.<br>Julity | CMS imports defa     Process all CMS in     recommend an im     Default to Day-Ba     Default to Day-Ba     Default to Bits y     Entire Rotation ov     Turn on SSN mask     Mask SSN 000000     Input Assistant     The Input Assistant     entering interns o     Permit CMS Impor     If errors are detect     to continue impor     errors are cleared.     Change Fiscal Yea     Providers with X0C     Import Partial Imp     Allows existing M | ult to 'New'<br>sport selections as 'New' data. Unche<br>port operation.<br>sed (Ordinal) Overlaps<br>stem to use Day-Based (Ordinal) over<br>erlaps.<br>ing<br>1234) on all IRIS screens and reports.<br>t offers additional real-time informat<br>r assignments.<br>t on Error<br>ted in the A or M data files during imp.<br>I fin of permitted the import process<br>for Provider<br>330X will have fiscal year ranges of 7/<br>ort<br>records to import A records | ck to allow IRIS to<br>rlaps. Uncheck to default to<br>ion and guidance when<br>port, allow the user to decidi<br>will not proceed until all file<br>1-6/30. |
|                           | Network Synchronization                                                                                                    | Last Synchronize                                                                                                    | d: Never Synchronized                                                                                                    |                                                                                                    |                                                                                                    |
| -                         | Synchronize at Start Up                                                                                                    | Synchonization F                                                                                                    | olden                                                                                                    | Browse                                                                                                    | -                                                                                                    |
| _                         |                                                                                                    | -                                                                                                    |                                                                                                    |                                                                                                    |                                                                                                    |

After the other users configure their Net Sync settings, the IRIS software will check the shared Net Sync location for updates when the software is started. If updated files are found, the IRIS software will be updated.